# jiisa-proシステム マニュアル 初版

http://jiisa.jp or http://jiisa.cnのURLが変更となり 新しいシステムでは統一URLとなりました 下記になります。

https://www.jiisa-pro.jp/

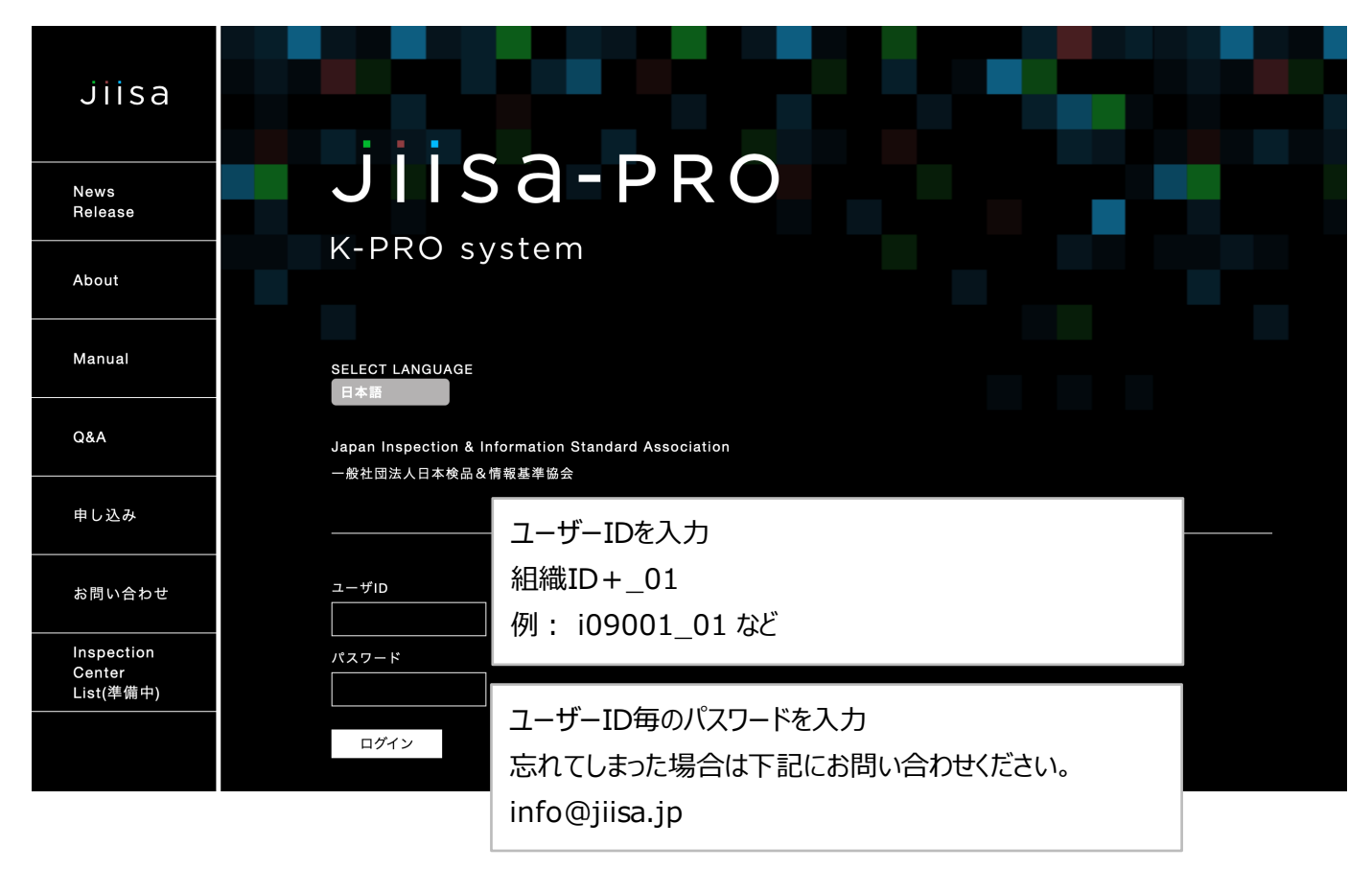

何か、不明な点があればお気軽にお問い合わせください。

#### 入荷登録

| $\langle \rangle$ | 0                                                                     | 🗎 stg.jiisa-pro.jp                     |                        | Ç               |         |             |
|-------------------|-----------------------------------------------------------------------|----------------------------------------|------------------------|-----------------|---------|-------------|
| K-PRO system 🚆    | 隈: 検品所) 検品所ID: i09001 / 組織名: jiisaテスト検品所<br>ーザID: i09001_05 / ユーザ名: - |                                        | HOME 検品一覧              | 検品管理メニュー        | パスワード変更 | ログアウト 日本語 📀 |
| 検品所HOM            | E MENU                                                                |                                        |                        |                 |         |             |
| 利用する機能を選択し        | てください                                                                 |                                        |                        |                 |         |             |
| B品入力              |                                                                       | ASN入力                                  |                        |                 |         |             |
| B品SCANッ           | /ール                                                                   | ASNヅー                                  | JL                     |                 |         |             |
| 管理                |                                                                       |                                        |                        |                 |         |             |
| 入荷新規發             | 登録                                                                    |                                        |                        |                 |         |             |
|                   |                                                                       |                                        |                        |                 |         |             |
|                   |                                                                       |                                        |                        |                 |         |             |
|                   |                                                                       |                                        |                        |                 |         |             |
|                   | HOME 検品一覧 検品管理メ                                                       | ニュー B品SCAIッール AS                       | Nツール パスワード             | 変更 ログアウト        |         |             |
|                   | Copyright ©2020 japan inspection                                      | & information standar association, All | Rights Reserved. 苏ICP备 | 20008186号-2<br> |         |             |
|                   |                                                                       |                                        |                        |                 |         |             |

Japan inspection information standard association

#### 入荷新規登録

| 新規登録                                                                               |                   |                                                               |                                                                                                    |
|------------------------------------------------------------------------------------|-------------------|---------------------------------------------------------------|----------------------------------------------------------------------------------------------------|
| [検品作業]を新規登録してください。                                                                 |                   |                                                               |                                                                                                    |
| アパレル<br>- 選択して下さい<br>- 契約No.                                                       | •                 | <del>京領(豊</del> 禄後変更不<br><u>永須 *数字・</u> アル<br>*品番 <b>『</b> 出ツ | 登録のあるアパレルの選択。<br>TSIグループ、SHIPS、イトキンなど・・・                                                                                               |
| 品番<br><b>品番呼出ツール</b><br>アバレル/契約NO./品番からマスタ情報を取得します                                 | -                 | 品留-ロジ<br><del>25章 - 乾字</del> アル<br>*品番呼出ツ                     | マメット(+マンパマンパ体用可能)         契約No= TSI 加工指図番号         契約No= SHIPS 発注番号 頭に00をつけ8桁         にしてください。         以前までなかった注意点、ハイフンを抜いて入力          |
| アイテム名                                                                              |                   |                                                               | 品番も同様にハイフンを抜いて入力。                                                                                                    |
| プランドコード<br>仕入先コード                                                                  | _+<br>_+          | 7-                                                            | ブランド、仕入先コード、加工先コードは上記の3点<br>(アパレル、契約No、品番)入力後。<br>品番呼出ツールボタンを押す事で自動で入力されま                                                              |
| 加工先コード                                                                             | -                 |                                                               | す。<br>                                                                                                    |
| 商社 選択して下さい<br>商社部署名 選択して下さい<br>*[検品管理メニュー] - [商社一覧]の「商社部署名」(検品所独自入<br>貿易公司 選択して下さい | ¢<br>力)から遅<br>¢ * | ፪択<br>【検品管理メニュー]                                              | <ul> <li>○新機能</li> <li>任意:</li> <li>商社を登録する事でASNツールが使用できます。</li> <li>便利商社; * * *というのを用意しています。</li> <li>商社指定ない場合は上記をご使用ください。</li> </ul> |
| 貿易公司担当者<br>工場名<br>工場書任者                                                            |                   | L                                                             |                                                                                                    |
| 1 個員11名<br>検品所責任者 選択して下さい                                                          | ÷ •               | [検品管理メニュー]                                                    | - [検品所担当者管理]から選択                                                                                                    |
| iotuce.im<br>備考(検品)                                                                | 1,                | Г                                                             |                                                                                                    |
| 不良品項目パターン 01: jiisa1 フルアイテム                                                        | •                 | 必須(社録後変更                                                      | ○新機能<br>デフォルトではjiisa指定16項目になります。                                                                                                    |
| 実施内容 01: 検品・検針                                                                     | •                 | ØД                                                            | パターンをいつくか用意しているので16項目以外のア<br>パレル様に利用する事ができます。                                                                                          |
| 検品区分 01: 持込                                                                        | •                 | 必須                                                            | 細かい使用方法はjiisaにお問い合わせください。                                                                                                    |
| 全量返品 01:なし                                                                         | •                 | ۵<br>۹                                                        | <br>○新機能                                                                                                    |
| 検針機 選択して下さい<br>登録                                                                  | *                 | <del>次品質</del> 理メニュ-                                          | 任意:検品報告書に検針機情報を載せたい場合<br>はこちらで選択してください。該当検針機がない場合<br>は管理メニューから検針機を登録してください。                                                            |

Ļ

#### 品番呼出ツールにてマスタ情報が反映されると下記の画面になります。

| 新規登録                                 |             |                                                                  |
|--------------------------------------|-------------|------------------------------------------------------------------|
| [校品作業]を新規登録してください。                   |             |                                                                  |
| アパレル a00001:株式会社TSIホールディング           | ス 🗘         | *必须(登録後変更不可)                                                     |
| 契約No. 10286907                       |             | *数字・アルファベット(大文字/小文字)・ハイフンが使用可能。<br>*品番呼出ツール使用時はハイフンを省略して入力ください。  |
| 品番 0920220010                        |             | ●必須 *数字・アルファベット(大文字/小文字)・ハイフンが使用可能。 ◆品表展出ツール使用時はハイフンを劣勢して入力ください。 |
| 品番呼出ツール<br>アパレル/契約No./品番からマスタ情報を取得しま | ţ.          | 入荷データあり SKU数 6                                                   |
| 品名                                   |             |                                                                  |
| アイテム名                                |             |                                                                  |
| ブランドコード 092                          |             | ブランド名: ジルスチュアートライセンス                                             |
|                                      |             | 43年冬、第1.**>, ノンカーキショルⅡ                                           |
| 仕入先コード 74850                         |             |                                                                  |
| 加工先コード 0368Q                         |             | 加工先名: Y-(株)レオン・インターナショナル                                         |
| 商社 sp06000: ***                      | 土地の酒日       |                                                                  |
| 商社部署名選択して下さい                         | ホ 仲の 頃日     | 1か目期で埋まりまり。<br>いるが閉造っている提合けマフタ售起が一致しませ                           |
| [検品管理メニュー] - [商社一覧]の「商社部署名」(1        | いて、天小       |                                                                  |
| 貿易公司 公司マスタ1                          |             |                                                                  |
| 貿易公司担当者                              |             |                                                                  |
| 工場名                                  |             |                                                                  |
| 工場責任者                                |             |                                                                  |
| 検品所責任者 選択して下さい                       | ¢           | *[検品管理メニュー] - [検品所担当者管理]から選択                                     |
| 百座口                                  |             |                                                                  |
| 原庄画                                  |             |                                                                  |
| 備考(検品)                               | 1,          |                                                                  |
| 不良品項目バターン 01: jiisa1 フルアイテム          | ¢           | *必须(登録後変更不可)                                                     |
| 実施内容 01: 检尽・检針                       |             | *必須                                                              |
|                                      | •           | • 23/3                                                           |
| 医前区分 01:17区                          | ٩           |                                                                  |
| 全量返品 01:なし                           | \$          | *必須                                                              |
| 検針機 ローラー検針(HASHIMA HN-2870C 7        | 7級=1.0mm) 💲 | *[検品管理メニュー] - [検針機一覧]から選択                                        |
|                                      |             |                                                                  |
| — — <sub>—</sub> 最                   | 後に登         | 録をクリック                                                           |

# 登録後は自動でSKU入力画面に移行致します。

|     | 2-910; Jise_05 / 2-91                                                                                                    | 8: jisa.2-9705                                                                                                    | A P Maker                                                                                                    |                                                                                                    |                                                                                                    |                                         |                          |                                                                                                    |                                                                                                    |                                                                                                 | HOME BEFRER R    | 山田市モメニュー 資料 パスワード変更                                                                                | 07791 88 |
|-----|----------------------------------------------------------------------------------------------------|----------------------------------------------------------------------------------------------------|----------------------------------------------------------------------------------------------------|----------------------------------------------------------------------------------------------------|----------------------------------------------------------------------------------------------------|-----------------------------------------|--------------------------|----------------------------------------------------------------------------------------------------|----------------------------------------------------------------------------------------------------|-------------------------------------------------------------------------------------------------|------------------|----------------------------------------------------------------------------------------------------|----------|
|     | 地址建筑 建合金属                                                                                                    |                                                                                                    |                                                                                                    |                                                                                                    |                                                                                                    | 9.0                                     | 81.8 R.L.EV.8            | · ●品作業用7                                                                                                    |                                                                                                    |                                                                                                 |                  |                                                                                                    | HOME     |
|     |                                                                                                    |                                                                                                    |                                                                                                    |                                                                                                    |                                                                                                    |                                         |                          |                                                                                                    |                                                                                                    |                                                                                                 |                  |                                                                                                    |          |
|     | 2.0                                                                                                    |                                                                                                    |                                                                                                    |                                                                                                    | 84                                                                                                    |                                         |                          |                                                                                                    |                                                                                                    | ARD                                                                                             | 2020-07-10       | 自計オーダー数                                                                                            |          |
|     | 10286907                                                                                                    |                                                                                                    |                                                                                                    |                                                                                                    | 74748                                                                                                    |                                         |                          |                                                                                                    |                                                                                                    | *80                                                                                             |                  | 由於入用數(因)                                                                                           |          |
|     | 0920220010                                                                                                    |                                                                                                    |                                                                                                    |                                                                                                    | 795F                                                                                                    | (092) 5/6 X F 5 7<br>(14850) 80 - 7 - 2 | ートライセンス<br>- インターアシュアル   |                                                                                                    |                                                                                                    | 280                                                                                             | -                | 合計入用数(編<br>第)                                                                                      |          |
|     | (w060001 = = =                                                                                                    | 471778                                                                                                    |                                                                                                    |                                                                                                    | NIR                                                                                                    | (0368Q) Y - (8)                         | レオン・インターテン               | 175                                                                                                    |                                                                                                    |                                                                                                 |                  | 0194.0.R                                                                                           |          |
| 843 |                                                                                                    |                                                                                                    |                                                                                                    |                                                                                                    | 8829                                                                                                    |                                         |                          |                                                                                                    |                                                                                                    | 10                                                                                              |                  | 0 NEW(NOL)                                                                                         |          |
|     | 01:jitari 257496                                                                                                    |                                                                                                    |                                                                                                    |                                                                                                    | 106                                                                                                    |                                         |                          |                                                                                                    |                                                                                                    | 位於人品即(単<br>例)                                                                                   |                  | 合計出現数(学                                                                                            |          |
|     | 0-2-880445HMA H                                                                                                    | N-3870C 788×1.0m                                                                                                    | mû                                                                                                    |                                                                                                    | 24814                                                                                                    |                                         |                          |                                                                                                    |                                                                                                    | 4214.8.8(H                                                                                      |                  | 0 100.000                                                                                          |          |
|     | 82.82                                                                                                    | 8889                                                                                                    | ***                                                                                                    | 41                                                                                                    | #2/##15#                                                                                                    |                                         |                          |                                                                                                    |                                                                                                    |                                                                                                 |                  | (ASN)                                                                                              |          |
|     |                                                                                                    | h9- <b>108</b>                                                                                                    |                                                                                                    | h9—6                                                                                                    |                                                                                                    | л-э-                                    | -F nd 0                  | 8-9                                                                                                    | -8                                                                                                    | 2,880                                                                                           | 0.408            | 997                                                                                                |          |
|     |                                                                                                    |                                                                                                    |                                                                                                    |                                                                                                    |                                                                                                    |                                         |                          |                                                                                                    |                                                                                                    |                                                                                                 |                  |                                                                                                    |          |
|     |                                                                                                    |                                                                                                    |                                                                                                    |                                                                                                    |                                                                                                    |                                         |                          |                                                                                                    |                                                                                                    |                                                                                                 |                  |                                                                                                    |          |
|     | ٨#                                                                                                    |                                                                                                    |                                                                                                    |                                                                                                    |                                                                                                    |                                         |                          |                                                                                                    |                                                                                                    |                                                                                                 |                  |                                                                                                    |          |
|     |                                                                                                    |                                                                                                    |                                                                                                    |                                                                                                    |                                                                                                    |                                         |                          |                                                                                                    |                                                                                                    |                                                                                                 |                  |                                                                                                    |          |
|     | 94X                                                                                                    | 29-                                                                                                    | 37-8                                                                                                    | /t-3-H                                                                                                    | •                                                                                                    |                                         | 2-9-B                    | 入用数<br>(10)                                                                                                    | 3.88<br>(82) 0                                                                                                    | AREA                                                                                            | 0                | 36-                                                                                                | •        |
|     | 94X<br>0                                                                                                    | 209-<br>010                                                                                                    | <b>37-6</b><br>7777                                                                                                    | /t-3-#                                                                                                    | 0<br>1902103 (M)                                                                                                    |                                         | <i>x−9−</i> <b>B</b>     | 3.88<br>00                                                                                                    | А.В.В.<br>(ВЕЕ) Ф<br>0 -                                                                                                    |                                                                                                 | 0                | 38-                                                                                                | •        |
|     | 94X<br>0<br>2                                                                                                    | 2/7-<br>010<br>010                                                                                                    | <b>37-8</b><br>7517<br>7517                                                                                                    | //-3-#<br>45477094<br>45477094                                                                                                    | •<br>1902#3 💷<br>190290 🖭                                                                                                    |                                         | <i>x−</i> ¥− <b>R</b>    | <mark>АЛЯВ</mark><br>080<br>25<br>40                                                                                                    | λππ<br>(#22) <b>0</b><br>-<br>0 -                                                                                                    | A (1983)                                                                                        | •                | 26-                                                                                                | - 0      |
|     | ♥ <b>+</b> %<br>0<br>2<br>4                                                                                                    | 2010<br>010<br>010<br>010                                                                                                    | 89-8<br>7515<br>7515<br>7515                                                                                                    | 75-3-8<br>45477094<br>45477094<br>45477094                                                                                                    | 0<br>190293 (M)<br>190290 (M)<br>190306 (M)                                                                                                    |                                         | x-#-#                    | <mark>Аляж</mark><br>(18)<br>25<br>48<br>37                                                                                                    | Amm<br>(MEZ) 0<br>-<br>-<br>-<br>-                                                                                                    |                                                                                                 | 0                | ar-                                                                                                | -•       |
|     | 97X<br>0<br>2<br>4<br>0                                                                                                    | <b>277</b> -                                                                                                    | <b>カラー8</b><br>プラック<br>プラック<br>フラック<br>パープル                                                                                                    | 11-3-84<br>45477094<br>45477094<br>45477094<br>45477094                                                                                                    | 0<br>190283 (0)<br>190290 (0)<br>190306 (0)<br>190306 (0)                                                                                                    |                                         | 2-9-8                    | <mark>Айта</mark><br>(8)<br>25<br>46<br>37<br>54                                                                                                    | ARR<br>(RE2) 0<br>-<br>-<br>-<br>-                                                                                                    |                                                                                                 |                  | 36                                                                                                 |          |
|     | ♥ <b>4%</b><br>0<br>2<br>4<br>0<br>2                                                                                                    | 200<br>210<br>210<br>210<br>210<br>200<br>200<br>200                                                                                                    | 25×5<br>25×5<br>25×5<br>75×5<br>75×5<br>75×5<br>7×7<br>7×7<br>7×7                                                                                                    | 15-3-8<br>45477094<br>45477094<br>45477094<br>45477094                                                                                                    | 0<br>190393 (1)<br>190396 (1)<br>190306 (1)<br>190306 (1)<br>190306 (1)<br>190306 (1)                                                                                                    |                                         | 2-9-B                    | All BR           08           35           46           37           54           73                                                                                                    | Алин<br>(нез) Ф<br>-<br>-<br>-<br>-<br>-<br>-<br>-                                                                                                    |                                                                                                 |                  | 32                                                                                                 |          |
|     | ♥ <b>*</b> ≭<br>0<br>2<br>4<br>0<br>2<br>4<br>4                                                                                                    | x9-<br>cto<br>cto<br>cto<br>cto<br>cto<br>cto<br>cto<br>cto                                                                                                    | D9-6.           25x5           25x5           75x7           /-7h           /-7h           /-7h           /-7h                                                                                                    | 11-3-81<br>45477084<br>45477084<br>45477084<br>45477084<br>45477084                                                                                                    |                                                                                                    |                                         | z−7−8                    | Arres           05           25           46           37           54           73           64                                                                                                    | 3.888 (#82) 0<br>(#82) 0<br>                                                                                                    |                                                                                                 |                  | at-                                                                                                |          |
|     | ♥ <i>⊀X</i> 0 2 4 0 2 4 0 4 0 2 4                                                                                                    | x9-<br>010<br>010<br>010<br>010<br>010<br>000<br>000<br>000                                                                                                    | <b>37-8</b><br>7537<br>7537<br>8-76<br>8-76<br>8-76                                                                                                    | <b>11-3-9</b><br>45477094<br>45477094<br>45477094<br>45477094<br>45477094                                                                                                    |                                                                                                    |                                         | X-¥-8                    | JRR           (B)           35           48           57           58           73           63                                                                                                    | Ален<br>униху Ф<br>                                                                                                    |                                                                                                 | 0                | 31-                                                                                                |          |
|     | ♥fx<br>0<br>2<br>4<br>0<br>2<br>2<br>4                                                                                                    | x7-<br>010<br>010<br>010<br>000<br>000<br>000<br>000<br>00                                                                                                    | 239-8<br>2393<br>2393<br>2393<br>2393<br>2393<br>2393<br>2393<br>239                                                                                                    | 71-3-9<br>45477054<br>45477054<br>45477054<br>45477054<br>45477054                                                                                                    |                                                                                                    |                                         | 2-9-8                    | Jillion           35           43           73           64           73           63                                                                                                    | λπε<br>μετ) 0                                                                                                    | Алаа<br>10<br>10<br>10<br>10<br>10<br>10<br>10                                                  | 0                | 34-                                                                                                |          |
|     | ♥ <x<br>0<br/>2<br/>4<br/>0<br/>2<br/>4</x<br>                                                                                                    | x9-<br>cto<br>cto<br>cto<br>cto<br>cto<br>cto<br>cto<br>cto                                                                                                    | 33-6           2332           2332           2332           2332           2332           2332           2332           2332           2332           2332           2332           2332           2332           2332           2332           2332           2332           2332           2332           2332           2332           2332           2332           2332           2332           2332           2332           2332           2332           2332           2332           2332           2332           2332           2332           2332           2332           2332           2332           2332           2332           2332           2332           2332           2332           2332           2332           2332           2332                                                                                                    | <b>H-3-F</b><br>45477054<br>45477054<br>45477054<br>45477054                                                                                                    |                                                                                                    |                                         | 2-9-8                    | JARME           (03)           35           461           773           63           63                                                                                                    | Jate         jate           (82) Ø         -           0         -           0         -           0         -           0         -           0         -           0         -           0         - |                                                                                                 | •                | 34-<br>6<br>8488                                                                                   |          |
|     | ♥ <x<br>0<br/>2<br/>4<br/>0<br/>2<br/>4</x<br>                                                                                                    | x9-           010           010           010           000           000           000           000                                                                  | 33-6           2332           2332           2332           2332           2332           2332           2332           2332           2332           2332           2332           2332           2332           2332           2332           2332           2332           2332           2332           2332           2332           2332           2332           2332           2332           2332           2332           2332           2332           2332           2332           2332           2332           2332           2332           2332           2332           2332           2332           2332           2332           2332           2332           2332           2332           2332           2332           2332           2332                                                                                                    | <b>H-3-F</b><br>45477094<br>45477094<br>45477094<br>45477094                                                                                                    | 0<br>190290 (1)<br>190290 (1)<br>190300 (1)<br>190300 (1)<br>190300 (1)<br>190300 (1)<br>190300 (1)<br>190300 (1)                                                                                                    |                                         | 2-9-8                    | ARR           093           45           337           64           733           533                                                                                                    | JARE         IEIC 0           0         -           0         -           0         -           0         -           0         -           0         -           0         -           0         -    |                                                                                                 | •                | 34-<br>(<br>)<br>(<br>)<br>(<br>)<br>(<br>)<br>(<br>)<br>(<br>)<br>(<br>)<br>(<br>)<br>(<br>)<br>( |          |
|     | ♥ <x<br>0<br/>2<br/>4<br/>0<br/>2<br/>4</x<br>                                                                                                    | 279-                                                                                                    | 33-6           2332           2332           2332           2332           2332           2332           2332           2332           2332           2332           2332           2332           2332           2332           2332           2332           2332           2332           2332           2332           2332           2332           2332           2332           2332           2332           2332           2332           2332           2332           2332           2332           2332           2332           2332           2332           2332           2332           2332           2332           2332           2332           2332           2332           2332           2332           2332           2332           2332                                                                                                    | <b>И-3-4</b><br>45477094<br>45477094<br>45477094<br>45477094<br>45477094                                                                                                    | 0<br>1002193 (1)<br>1002190 (1)<br>1003100 (1)<br>1003100 (1)<br>100300 (1)<br>1003000 (1)<br>1003000 (1)<br>1003000 (1)<br>1003000 (1)<br>1003000 (1)<br>1003000 (1)<br>1003000 (1)<br>1003000 (1)<br>1003000 (1)<br>1003000 (1)<br>100000000000000000000000000000000000 |                                         | X-9-8                    | ARB           093           45           337           644           733           533                                                                                                    | JARE         IEIC 0           0         -           0         -           0         -           0         -           0         -           0         -           0         -                          |                                                                                                 | •                | 34-<br>(<br>)<br>(<br>)<br>(<br>)<br>(<br>)<br>(<br>)<br>(<br>)<br>(<br>)<br>(<br>)<br>(<br>)<br>( |          |
| -   | ♥ <x<br>0<br/>2<br/>4<br/>0<br/>2<br/>4</x<br>                                                                                                    | <ul> <li>№9-</li> <li>010</li> <li>010</li> <li>010</li> <li>000</li> <li>000</li> <li>000</li> <li>000</li> <li>000</li> <li>000</li> <li>000</li> <li>000</li> </ul> | 33-6           2332           2332           2332           2332           2332           2332           2332           2332           2332           2332           2332           2332           2332           2332           2332           2332           2332           2332           2332           2332           2332           2332           2332           2332           2332           2332           2332           2332           2332           2332           2332           2332           2332           2332           2332           2332           2332           2332           2332           2332           2332           2332           2332           2332           2332           2332           2332           2332           2332                                                                                                    | <b>11−3−9</b><br>45477094<br>45477094<br>45477094<br>45477094<br>45477094                                                                                                    |                                                                                                    |                                         | X-9-8                    | JARM           093           45           337           644           733           533                                                                                                    | JAR         JAR           (82) Ø         -           0         -           0         -           0         -           0         -           0         -           0         -           0         -   |                                                                                                 | •                | 34-<br>1<br>1<br>1<br>1<br>1<br>1<br>1<br>1<br>1<br>1<br>1<br>1<br>1<br>1<br>1<br>1<br>1<br>1<br>1 |          |
|     | ♥4X<br>0<br>2<br>4<br>0<br>2<br>4<br>4                                                                                                    | x3−<br>cco<br>cco<br>cco<br>cco<br>cco<br>cco<br>cco<br>cc                                                                                                    | サラーも、     ジョンク     ジョンク     ジョンク     ジョンク     ジョンク     ベーブル     ペーブル     ペーブル     ペーブル                                                                                                    | и–з-и<br>45477084<br>45477084<br>45477084<br>45477084                                                                                                    | ●<br>●<br>●<br>●<br>●<br>●<br>●<br>●<br>●<br>●<br>●<br>●<br>●<br>●                                                                                                    | は自動                                     | <br>лт入つ                 | Allene<br>(18)<br>55<br>55<br>55<br>55<br>55<br>55<br>55<br>55<br>55<br>55<br>55<br>55<br>55                                                                                                    | 能となりま                                                                                                    | ा<br>ा<br>ा<br>ा<br>ा<br>ा<br>ा<br>ा<br>ा                                                       | •                | 34-<br>1<br>1<br>1<br>1<br>1<br>1<br>1<br>1<br>1<br>1<br>1<br>1<br>1<br>1<br>1<br>1<br>1<br>1<br>1 |          |
| -   | vex<br>2<br>4<br>0<br>2<br>4<br>4<br>7<br>4<br>8<br>8<br>8<br>8<br>8<br>8<br>8<br>8<br>8<br>8<br>8<br>8<br>8<br>8<br>8<br>8                                                                 | ***-<br>cto<br>cto<br>cto<br>cto<br>cto<br>cto<br>cto<br>cto                                                                                                    | 2357<br>2557<br>2557<br>ハーズ5<br>ハーズ5<br>ハーズ5                                                                                                    | パーコード<br>45477084<br>45477084<br>45477084<br>45477084<br>45477084                                                                                                    | •<br>************************************                                                                                                    | は自動                                     | <br>うで入って                | 2013年1月11日<br>1月11日<br>1月111日<br>1月111日<br>1月111日<br>1月111日<br>1月111日<br>1月111日<br>1月1111<br>1月1111<br>1月1111<br>1月1111<br>1月1111<br>1月1111<br>1月11111<br>1月11111<br>1月11111<br>1月11111<br>1月11111<br>1月11111<br>1月111111 | 能となりま                                                                                                    | Jane                                                                                            | •                | 244<br>2<br>2<br>2<br>2<br>2<br>2<br>2<br>2<br>2<br>2<br>2<br>2<br>2<br>2<br>2<br>2<br>2<br>2      |          |
|     | vex<br>·<br>·<br>·<br>·<br>·<br>·<br>·<br>·<br>·<br>·<br>·<br>·<br>·                                                                                                    | **-<br>cco<br>cco<br>cco<br>cco<br>cco<br>cco<br>cco<br>cco<br>cco<br>cc                                                                                               | ▶▶ <del>●●</del><br>2552<br>2555<br>パープト<br>パープト<br>パープト<br>オープト<br>トレ使用問<br>) 部分に                                                                                                    | 1-3-¥<br>4547784<br>4547784<br>4547784<br>4547784<br>4547784<br>4547784                                                                                                    | 。<br>(************************************                                                                                                    | は自動                                     | <br>うで入って<br>ださい。        | 2013年1月1日1日1日1日1日1日1日1日1日1日1日1日1日1日1日1日1日1日1                                                                                                    | 能となりま                                                                                                    | Janes<br>In<br>In<br>In<br>In<br>In<br>In<br>In<br>In<br>In<br>In<br>In<br>In<br>In             | •                |                                                                                                    |          |
|     | ***       *       *       *       *       *       *       *       *       *       *       *       *       *       *       *       *       *       *       *       *       *       *       * | ***-<br>ete<br>ete<br>ete<br>ete<br>ete<br>ete<br>ete<br>et                                                                                                    | ▶ <b>&gt; - 4</b><br>2 5 3 5 7<br>2 7 3 7 7<br>A - 7 5<br>A - 7 5<br>A - | r3-¥<br>4547784<br>4547784<br>4547784<br>4547784<br>4547784<br>4547784<br>5457784                                                                                                    | 。<br>(************************************                                                                                                    | は自動                                     | <br>で入って<br>ださい。         | Allene<br>187<br>177<br>184<br>177<br>185<br>187<br>187<br>187<br>187<br>187<br>187<br>187<br>187<br>187<br>187                                                                                                    | 態となりま                                                                                                    | JANNE<br>I<br>I<br>I<br>I<br>I<br>I<br>I<br>I<br>I<br>I<br>I<br>I<br>I<br>I<br>I<br>I<br>I<br>I | •                |                                                                                                    |          |
|     | ***<br>2<br>4<br>3<br>3<br>4<br>3<br>4<br>3<br>4<br>3<br>4<br>3<br>4<br>3<br>4<br>3<br>4<br>3<br>4<br>4<br>3<br>4<br>4<br>3<br>4<br>4<br>3<br>4<br>4<br>4<br>5<br>4<br>5                    | **-<br>EEE<br>EEE<br>EEE<br>EEE<br>EEE<br>EEE<br>EEE                                                                                                    | *****<br>27372<br>27373<br>パープム<br>パープム<br>パープム<br>パープム<br>パープム<br>パープム<br>パープム<br>パープム                                                                                                    | r3-¥<br>4567784<br>4567784<br>4567784<br>4567784<br>457784<br>457784<br>457784<br>557784<br>5577784<br>557784<br>557784<br>557785<br>557785<br>557755<br>557755<br>557755<br>557755<br>557755<br>557755<br>557755<br>557755<br>557555<br>557555<br>557555<br>557555<br>5575555<br>55755555<br>557555555 | 。<br>(1)<br>(1)<br>(1)<br>(1)<br>(1)<br>(1)<br>(1)<br>(1)                                                                                                    | は<br>自<br>動<br>い<br>て<br>く<br>ンを押       | <br>で入って<br>ださい。<br>すと下証 | 20<br>37<br>37<br>37<br>37<br>37<br>37<br>37<br>37<br>37<br>37                                                                                                    | ます になります                                                                                                    | ्                                                                                               | •                |                                                                                                    |          |
|     | ····································                                                                                                    | **-<br>EEE<br>EEE<br>EEE<br>EEE<br>EEE<br>EEE<br>EEE                                                                                                    | アラック       アラック       アラック       アラック       アラック       パープム       パープム       パープム       パープム       パープム       パープム       パープム       パープム       パープム       パープム       パープム       パープム       パープム       パープム       パープム       パープム       パープム                                                                                                    | r3-¥<br>4547784<br>4547784<br>4547784<br>4547784<br>4547784<br>4547784<br>4547784<br>4547784<br>4547784<br>4547784<br>4547784<br>4547784                                                                                                    | 。                                                                                                    | は<br>自<br>動<br>い<br>て<br>く<br>ンを<br>押   | <br>で入って<br>ださい。<br>すと下証 | 200画面                                                                                                    | 能となります                                                                                                    | ्<br>जि<br>जि<br>जि<br>जि<br>जि<br>जि<br>जि<br>जि<br>जि<br>जि<br>जि<br>जि<br>जि                 | •<br>•<br>•<br>• |                                                                                                    |          |

|       |       |     |             |                    |               |              |                      |        | -            |
|-------|-------|-----|-------------|--------------------|---------------|--------------|----------------------|--------|--------------|
| SKUBR |       |     |             |                    |               |              |                      |        |              |
|       | All . |     |             |                    |               |              |                      |        |              |
| SAU   | 94X   | 89- | <b>79−8</b> | /t-a-x <b>e</b>    | <i>π−9</i> −8 | 3.888<br>080 | 入用数<br>(第2) <b>0</b> | ляна о | ⊐£- <b>0</b> |
| 1     | 0     | 010 | 7979        | 4547709490283      | 36 1          | 16           |                      | **>tb  |              |
| 2     | 2     | 010 | ブラック        | 4547709490290 (88) | 4             |              | 48 -                 |        |              |
| 3     | 4     | 010 | ブラック        | 4547709490306 [84  | 3             | /            | 37 -                 |        |              |
| 4     | ٥     | 080 | 11-236      | 4547709433235 an   | 5             | 1            | 64 -                 |        |              |
| 5     | 2     | 080 | 11-236      | 4547709433242 an   | 7             | 3            | 23 -                 |        |              |
| 6     | 4     | 080 | 10-236      | 4547709433259 (an  | 5             | 1            | 83 -                 |        |              |
|       |       |     |             |                    |               |              |                      |        |              |

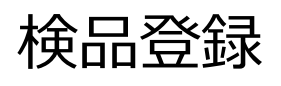

\_ \_

| <> 0                          |                            |                             |                          |                                |                     | 安全7                  | いはありません ― 戸                  | isa-pro.jp      |        | C                 |           |            |         | 0                   | 60+                                                                                                    |
|-------------------------------|----------------------------|-----------------------------|--------------------------|--------------------------------|---------------------|----------------------|------------------------------|-----------------|--------|-------------------|-----------|------------|---------|---------------------|----------------------------------------------------------------------------------------------------|
| 検査システムの展                      | (60) (60) (6<br>2-570 (66) | 直用10-109001/<br>15/ユーザ& jim | 0日本: jisaアスト快速の<br>ユーザ05 |                                |                     |                      |                              |                 |        |                   | HOME IN   |            | 1×=1- 1 | 1 /039-Fgg 0        | 77-71 (0.8.8 B) BE                                                                                                    |
| ARRE 8                        | A S. D. HE                 | 出刑詳細 💽                      |                          |                                |                     | 92458                |                              | 880887          |        |                   |           |            |         |                     | HOME                                                                                                    |
| _                             | -                          |                             |                          |                                |                     |                      |                              |                 |        |                   |           |            |         |                     |                                                                                                    |
| 841888                        |                            |                             |                          |                                |                     |                      |                              |                 |        |                   |           |            |         |                     | ~                                                                                                    |
| 6818                          | 22                         |                             |                          |                                | 44                  |                      |                              |                 |        | 入間日               | 2020-07-9 | 0          | **      | 11-9-B              | 300                                                                                                    |
| RENs.                         | 102 1907                   |                             |                          |                                | 74748<br>7927 (0    | 21 ジルスチュアートウ         | Ket Sk                       |                 |        | #80<br>2#0        |           |            | **      | 1入月数(第)             |                                                                                                    |
| 2712-8                        | (x0 01) (8x5)              | 127518-169743               | 17X                      |                                | 63.8 P              | 850 81-82-429        | アーアンヨアル                      |                 |        | <b>#78</b>        |           |            | 23      |                     |                                                                                                    |
| 用社<br>(用社師副名)                 | Def 000] # #               | •                           |                          |                                | 第三条 10<br>第単分句      | 488Q  Y = (8) L47;   | ソ・インターテンヨテル                  |                 |        | BRARRIN           |           |            | 0 84    | LIFE (1011)         | 0                                                                                                    |
| 不良品積色/19<br>ーン                | 01: hal 2.67               | 174                         |                          |                                | 8827518             |                      |                              |                 |        | -                 |           |            |         | LB (FR BLE)         | 0                                                                                                    |
| ***                           |                            |                             |                          |                                | 105                 |                      |                              |                 |        | #)<br>1019-8.8(20 |           |            |         | (Doug) +            | 0                                                                                                    |
| ara -                         | 0- <b>-</b> -88000         | GHIMA HN-287                | C 78(+1.0mm)             |                                | ****                |                      |                              |                 |        | 10                |           |            | O IN    | 12/1080<br>(M)      | ٥                                                                                                    |
| R8/18                         | 12.92                      | 8.                          | 189 M-5                  | 2238 QU                        | <b>田平(秋山)</b>       |                      |                              |                 |        | #)                | •         |            |         |                     |                                                                                                    |
| -                             |                            |                             |                          |                                |                     |                      |                              |                 |        |                   |           |            |         |                     |                                                                                                    |
| ESSERTIM.                     |                            | CERNS.                      |                          |                                |                     |                      |                              |                 |        |                   |           |            |         |                     |                                                                                                    |
| 942-08                        |                            |                             | 9- <b>108</b>            | 87-6                           |                     | /1-3-F               | 0                            | x-7-8           |        | 3.88(8)           | -0.0      |            |         | 007                 |                                                                                                    |
|                               |                            |                             |                          |                                |                     | _                    |                              |                 |        |                   |           |            |         | -                   |                                                                                                    |
|                               |                            |                             |                          |                                |                     |                      |                              |                 |        |                   |           |            |         |                     |                                                                                                    |
| SKURN                         |                            |                             |                          |                                |                     |                      |                              |                 |        |                   |           |            |         |                     |                                                                                                    |
|                               |                            |                             |                          |                                |                     |                      |                              |                 |        |                   |           |            |         |                     | _                                                                                                    |
| seu                           | A                          |                             | _                        |                                |                     |                      |                              | ARR             | ARR    | 1.000             |           |            |         | 71-1                |                                                                                                    |
|                               | r n                        |                             |                          | 19-8 10-1                      |                     |                      |                              | 00              | (83) 0 |                   | •         |            |         |                     |                                                                                                    |
| 2                             | 2                          | 010                         |                          | 7517 4547                      | 708480290           |                      | 4                            |                 |        | - 8               |           |            |         |                     |                                                                                                    |
| 3                             | 4                          | 010                         |                          | 7559 4547                      | 709490305           |                      | 8                            | ,               | -      |                   |           |            |         |                     |                                                                                                    |
| 4                             |                            | 000                         |                          | /1-7/6 4547                    | 709433235           |                      | 5                            | 0               | -      |                   |           |            |         |                     |                                                                                                    |
| 5                             | 2                          | 080                         |                          | /1-7/6 4547                    | 708433342 📠         |                      | 7                            | 1 0             | -      |                   |           |            |         |                     |                                                                                                    |
| 6                             | 4                          | 080                         |                          | /1-7/6 4547                    | 708433359 📠         |                      | 5                            | 1 0             |        | -                 |           |            |         |                     |                                                                                                    |
|                               |                            |                             |                          |                                |                     |                      |                              |                 |        |                   |           |            |         |                     |                                                                                                    |
| 画面<br>また(<br>読み<br>す。<br>入荷詳細 | 5上段<br>は画<br>・込み           | は検品<br>面下単<br>が完了           | 品詳細ボ<br>役検品。<br>アすると村    | タンをクリック<br>詳細へボタン<br>食品登録画     | 。<br>シをクリック<br>面へ移行 | 。<br>予致しま            |                              | B (8.0/1980); 7 | ]      | ARB               |           | 2020-07-10 |         | 合設オーダー数<br>合計入局数長() | HOME                                                                                                    |
| 4.0                           | 092                        | 0220010                     |                          |                                | プランド                | (092) 574            | スチュアートライセン                   | ×2              |        | 出用日               |           | •          |         | 由計入用數(確定)           |                                                                                                    |
| PICLA                         | (a00                       | 2001) 株式会社                  | 「別ホールディングス               |                                | 在入先                 | (74850) 8            | Jレオン・インターナ:<br>Y = (W)しまたい イ | ショナル            |        | 発7日               |           | •          |         | ADREN D             | 0                                                                                                    |
| 商社<br>(商社部署本)                 | Inpl                       | 6000] ***                   |                          |                                | 東京会社                | (03680) 1            | - (W) 1/82 (W) - 1           | 77-72176        |        | 台計A品数             | 0000      |            | 0       | (1110(111))         | 0                                                                                                    |
| 不良品項目/                        | (9-> 01:                   | jisal 7.7.7.4               | ₽.Á.                     |                                | 東市公司総合              |                      |                              |                 |        | 合計入品数             | ONIDO     |            |         | 由計出得數(手數)           | 0                                                                                                    |
| 8.83                          |                            |                             |                          |                                | 146                 |                      |                              |                 |        | 合計包品版             | (ROBO)    |            | 0       | 合計出現数(ASN)          | 0                                                                                                    |
| 8.010                         | Q-                         | ラー検針(HAS)                   | EMA HN-2870C 7           | 8=1.0mm)                       | 工程我们者               |                      |                              |                 |        | 8116.2.B          | (88)      |            |         |                     |                                                                                                    |
| 8848                          | 秋瓜・8                       | UF 1                        | MER 912                  | 2225 QL                        | 後高平貴任者<br>備考(後高)    |                      |                              |                 |        |                   |           |            |         |                     |                                                                                                    |
| SKUMINE                       |                            |                             |                          |                                |                     |                      |                              |                 |        |                   |           |            |         |                     |                                                                                                    |
| _                             |                            |                             |                          |                                |                     |                      |                              |                 |        |                   |           |            |         |                     |                                                                                                    |
| SKU                           | 入用<br>サイズ                  | 89-                         | カラー名                     | x-3-k <b>0</b>                 | オーダー数 入現数           | 入用数<br>(第2) <b>0</b> | MA.                          | 8084.72 O       | MALE:  | MAR<br>(NMA)      | ALLR      | ABR        | P.L.R.  | 0.5.R               | MARY                                                                                                    |
| 1                             | 0                          | 010                         | ブラック                     | 4547709490283                  | 35                  | 35 -                 | (TT)                         |                 |        | 0 -               |           | 0          | 0       | 0                   | 0                                                                                                    |
| 2                             | 2                          | 010                         | 75-0                     | 4547200400200                  | 49                  | 48 -                 | _                            |                 |        | o .               |           | 0          | 0       | 0                   | 0 8275                                                                                                    |
| -                             |                            | 010                         |                          |                                |                     |                      |                              | -               |        | -                 |           |            |         |                     |                                                                                                    |
|                               | 4                          | 010                         | 2999                     | 4547709490306                  | 37                  | 37 -                 |                              |                 | _      | <b>v</b> -        |           | 0          | 0       | 0                   |                                                                                                    |
| 4                             | 0                          | 080                         | パープル                     | 4547709433235                  | 54                  | 54 -                 |                              |                 |        | 0 -               |           | 0          | 0       | 0                   | 0 8.0.04                                                                                                    |
| 5                             |                            | 080                         | 12-71                    |                                |                     |                      |                              |                 |        |                   |           |            |         |                     | 0 90.02000<br>90.02000                                                                                                    |
|                               | 2                          |                             | 11-210                   | 4547709433242                  | 73                  | 73 -                 | <b>(111)</b>                 |                 |        | 0 -               |           | 0          | 0       | 0                   | 0 (0.25%)<br>0 (0.25%)<br>0 (0.2 |
| 6                             | 4                          | 080                         | パープル                     | 4547709433242<br>4547709433259 | 53                  | 53 -                 | 600<br>600                   | •               |        | 0 -<br>0 -        |           | 0          | 0       | 0                   | (%25%)     (%25%)     (%25%)     (%25%)     (%25%)     (%25%)     (%25%)     (%25%)     (%25%)     (%25%)     (%25%)     (%25%)     (%25%)     (%25%)     (%25%)     (%25%)     (%25%)     (%25%)     (%25%)     (%25%)     (%25%)     (%25%)     (%25%)     (%25%)     (%25%)     (%25%)     (%25%)     (%25%)     (%25%)     (%25%)     (%25%)     (%25%)     (%25\%)     (%25\%)     (%25\%)     (%25\%)     (%25\%)     (%25\%)     (%25\%)     (%25\%)     (%25\%)     (%25\%)     (%25\%)     (%25\%)     (%25\%)     (%25\%)     (%25\%)     (%25\%)     (%25\%)     (%25\%)     (%25\%)     (%25\%)     (%25\%)     (%25\%)     (%25\%)     (%25\%)     (%25\%)     (%25\%)     (%25\%)     (%25\%)     (%25\%)     (%25\%)     (%25\%)     (%25\%)     (%25\%)     (%25\%)     (%25\%)     (%25\%)     (%25\%)     (%25\%)     (%25\%)     (%25\%)     (%25\%)     (%25\%)     (%25\%)     (%25\%)     (%25\%)     (%25\%)     (%25\%)     (%25\%)     (%25\%)     (%25\%)     (%25\%)     (%25\%)     (%25\%)     (%25\%)     (%25\%)     (%25\%)     (%25\%)     (%25\%)     (%25\%)     (%25\%)     (%25\%)     (%25\%)     (%25\%)     (%25\%)     (%25\%)     (%25\%)     (%25\%)     (%25\%)     (%25\%)     (%25\%)     (%25\%)     (%25\%)     (%25\%)     (%25\%)     (%25\%)     (%25\%)     (%25\%)     (%25\%)     (%25\%)     (%25\%)     (%25\%)     (%25\%)     (%25\%)     (%25\%)     (%25\%)     (%25\%)     (%25\%)     (%25\%)     (%25\%)     (%25\%)     (%25\%)     (%25\%)     (%25\%)     (%25\%)     (%25\%)     (%25\%)     (%25\%)     (%25\%)     (%25\%)     (%25\%)     (%25\%)     (%25\%)     (%25\%)     (%25\%)     (%25\%)     (%25\%)     (%25\%)      (%25\%)     (%25\%)     (%25\%)     (%25\%)     (%25\%)     (%25\%)     (%25\%)     (%25\%)     (%25\%)     (%25\%)     (%25\%)     (%25\%)     (%25\%)     (%25\%)     (%25\%)     (%25\%)     (%25\%)     (%25\%)     (%25\%)     (%25\%)     (%25\%)     (%25\%)     (%25\%)     (%25\%)     (%25\%)     (%25\%)     (%25\%)     (%25\%)     (%25\%)     (%25\%)     (%25\%)     (%25\%)     (%25\%)     (%25\%)     (%25\%)     (%25\%)     (%25\%)     (%25\%)     (%25\%)     (%25\%)     (%25\%)     (%25\%)     (%25\%)     (%25\%)     (%25\%)     (%25\%)     (%25\%                                                                                                    |

# 不良品項目登録画面

| SKURINE       |                     |                         |                               |                                                |                                                    |                          |                                         |                                    |                                       |                              |                           |                |                         |                                               |                                               |
|---------------|---------------------|-------------------------|-------------------------------|------------------------------------------------|----------------------------------------------------|--------------------------|-----------------------------------------|------------------------------------|---------------------------------------|------------------------------|---------------------------|----------------|-------------------------|-----------------------------------------------|-----------------------------------------------|
| 5KU           | AR                  |                         |                               |                                                |                                                    |                          | *4.5                                    |                                    |                                       |                              |                           |                |                         |                                               |                                               |
|               | 71X                 | カラー                     | カラー名                          | ×(-3-×0                                        | <i>3−9</i> −8                                      | (8) (82                  | o MARIE C                               | · · ·                              | tin <b>O</b> (800                     | (###.8)                      | (800)                     | (88)           | (800                    | 0 (#82)                                       | REEK                                          |
| 1             | 0                   | 010                     | 7979                          | 4547709490283                                  | 35                                                 | 35 -                     |                                         | -                                  |                                       | 0 -                          |                           | 0              | 0                       | 0                                             |                                               |
| 3             | 4                   | 010                     | 7999                          | 4547709490290                                  | 37                                                 |                          |                                         |                                    |                                       | 0 -                          |                           | 0              | 0                       | 0                                             | 0                                             |
| 4             | 0                   | 080                     | パープル                          | 4547709433235                                  | 54                                                 | 54 -                     |                                         |                                    |                                       | 0 -                          |                           | 0              | 0                       | 0                                             | 0                                             |
| 5             | 2                   | 080                     | 11-74                         | 4547709433242                                  | 73                                                 | 73 -                     |                                         | -                                  |                                       | 0 -                          |                           | 0              | 0                       | D                                             | 0 0.00110                                     |
| 6             | 4                   | 080                     | パープル                          | 4547709433259                                  | 53                                                 | 53 -                     |                                         |                                    |                                       | 0 -                          |                           | 0              | 0                       | 0                                             | 0                                             |
|               |                     |                         |                               |                                                |                                                    |                          |                                         |                                    |                                       |                              |                           |                |                         |                                               |                                               |
| 品詳細           |                     |                         | (対象SKL                        | J : 1)                                         |                                                    |                          |                                         |                                    |                                       | - 1                          | <b>N688</b> 3             |                |                         |                                               |                                               |
| 1.5.HR        | ₩#R                 | 000-01<br>(88)<br>887-8 | 000-03<br>(1950)<br>9545-7-85 | 000-03 000-04<br>(888) (888)<br>5-1 - 19h Ante | 199-81<br>(947)<br>947,078                         | 200-01<br>(MR)<br>6667-8 | 200-02<br>(18)<br>811758                | 300-01 400<br>(外期) (生用<br>フレス不良 生用 | -91 400-00<br>0 (214)<br>• 2047 8. 11 | 500-01<br>(880<br>755/F8-    | 500-03<br>(88)<br>-1- 76% | 2 50<br>(B)    | 0-03<br>80              | 100-04<br>(第月)<br>プメリット編集                     | 600-88 5-01<br>(국다왕) (해왕)<br>국다왕 해왕구리         |
|               |                     |                         |                               |                                                |                                                    |                          |                                         |                                    |                                       |                              |                           |                |                         |                                               |                                               |
| 市現模品盤         | 12                  |                         |                               |                                                |                                                    |                          |                                         |                                    |                                       |                              |                           |                |                         |                                               |                                               |
| 188           | 35 3                | 0                       | 3 0 3                         | 0 🔅 0                                          | 8 0                                                | 8 0 8                    | 8 O 8                                   | 0 🗄 0                              | 8 0                                   | 8 0                          | 8 0                       | 8              | 0 8                     | 0 3                                           | 0 8 0 8                                       |
| 新規検出的         | 248                 | 992                     |                               |                                                |                                                    |                          |                                         |                                    |                                       |                              |                           |                |                         |                                               |                                               |
|               |                     |                         |                               |                                                |                                                    |                          |                                         |                                    |                                       |                              |                           |                |                         | *25***                                        | iA.                                           |
| HOME          | 秋品作用                |                         |                               |                                                |                                                    |                          |                                         |                                    |                                       |                              |                           |                |                         | 11175 97 85                                   |                                               |
|               |                     | -                       |                               |                                                |                                                    |                          |                                         |                                    |                                       |                              |                           |                |                         |                                               |                                               |
|               |                     |                         |                               |                                                |                                                    |                          |                                         |                                    |                                       |                              |                           |                |                         |                                               |                                               |
|               |                     |                         |                               |                                                |                                                    |                          |                                         | Ц,                                 |                                       |                              |                           |                |                         |                                               |                                               |
| 品詳細           |                     |                         | (対象SKU                        | : 1)                                           |                                                    |                          |                                         |                                    |                                       | 1                            | PEPRO                     |                |                         |                                               |                                               |
|               |                     | 000-01                  | 000-02<br>(MSI)               | 000-03 000-04                                  | 100-01                                             | 200-01                   | 200-02                                  | 300-0 400                          | a1 400-03                             | 500-01                       | 500-02                    | 500            |                         | 500-04                                        | 600-99 S-01                                   |
|               |                     | BERTA.                  | 12425-88<br>8                 | PE-MR AMR                                      | 9-1288                                             |                          | BATA                                    | 71-24                              |                                       | 79288-                       | -1 TUR                    |                | in a                    | 97XV9188                                      | ton seta                                      |
| 所規模品登         | 録                   |                         |                               |                                                |                                                    |                          |                                         | +                                  |                                       |                              |                           |                |                         |                                               |                                               |
|               | * <b>68</b><br>35 3 | 2                       | a o a                         | 0 8 0                                          | 8 0                                                | 0 1 0                    | 0 8                                     | 0 8 0                              | 8 0                                   | 8 0                          | 3 O                       | ÷ 0            |                         | 0 3                                           | 0 0 0 0                                       |
| to make to a  |                     |                         |                               | <u> </u>                                       | _                                                  |                          |                                         |                                    |                                       |                              | <u> </u>                  |                |                         | _                                             |                                               |
| \$790 \$680.5 |                     | _                       |                               |                                                |                                                    |                          |                                         | _                                  | タ不                                    | 自品頂                          | 日に类                       | の値を            | シスナ                     | -                                             |                                               |
|               |                     |                         |                               |                                                |                                                    |                          |                                         |                                    |                                       |                              |                           |                | ·                       | - <i><del>*</del>rr*~</i>                     | 14-777                                        |
|               |                     |                         |                               |                                                |                                                    |                          |                                         |                                    | ※俠                                    | 品致は                          | テノオノ                      | νrc            | 人何                      | 「釵から                                          | 目割じ人る。                                        |
| SKU情報         |                     |                         |                               |                                                |                                                    |                          |                                         |                                    | 最後                                    | こ新規                          | <b>食品</b> 登               | 登録7            | ドタン                     | をクリッ                                          | ク。                                            |
| _             | 1.0                 |                         |                               |                                                |                                                    |                          |                                         |                                    |                                       |                              |                           |                |                         |                                               |                                               |
| sku           | 74X                 | <b>カラー</b>              | カラー名                          | /1-3-F0                                        | オーダー数                                              | 3.RB 3.R                 |                                         | 0 KII K                            | 8.711 <b>0</b>                        |                              | ABR                       | A              |                         |                                               |                                               |
| 1             | 0                   | 010                     | ブラック                          | 4547709490283                                  | 34                                                 | 35 -                     |                                         | 子動                                 |                                       | 35 -                         | 4 (4040)                  | 32             | 32                      | 3                                             | 3 <b>9</b> 274                                |
| 2             | 2                   | 010                     | ブラック                          | 4547709490290                                  | 41                                                 | 48 -                     |                                         |                                    |                                       | 0 -                          |                           | ô              | 0                       | 0                                             | 0 0.000                                       |
| " ₹           | 未実旅                 | ものステ                    | テータスカ                         | 初回に変                                           | わる。                                                |                          |                                         |                                    |                                       |                              |                           |                |                         |                                               |                                               |
| 4             | た検                  | 品数、                     | B品数(                          | こ入力した                                          | 数値カ                                                | で映す                      | ລ. ※A                                   | 品数は自                               | 動計算                                   | ī                            |                           |                |                         |                                               |                                               |
| 6             | ⊢≣⊐∽                | <br>// <del></del>      | をタロバ                          |                                                |                                                    |                          |                                         |                                    |                                       |                              |                           |                |                         |                                               |                                               |
|               | 「「」の                | /1 ト未                   | CTON                          |                                                |                                                    |                          |                                         |                                    | <b>-</b>                              |                              |                           |                |                         |                                               |                                               |
| ÷             | ※この                 | まま再                     | 検品登                           | 録する場合                                          | は下言                                                | 記の検品                     | 諸細に                                     | 冉度不B                               | え 品を 入                                | 、カする                         | ことも                       | 可能             | 0                       |                                               |                                               |
|               |                     |                         | 000.00                        |                                                |                                                    |                          |                                         |                                    |                                       |                              |                           |                |                         |                                               |                                               |
| A R. MR       | 42R                 | 000-01<br>(MN)<br>MNTR  | (HB)<br>1545-57-88            | 000-03 000-04<br>(MMB) (MB)<br>3-2 - 75% ARE   | 100-01<br>(ヤイズ)<br>サイズ!                            | 298-01<br>(HE)<br>8 8678 | 200-02<br>(HIR)<br>RHTHR                | 300-01 4<br>0%80 0<br>71-3.88 9    | 20-01 400<br>180 (118<br>R-1887), 68  | -02 566-0<br>1 (MIR)<br>79>1 | 1 560<br>(B)<br>707       | 1-02<br>N<br>N | 500-83<br>(88)<br>8.888 | 500-64<br>(1880)<br>9 <sup>9</sup> ×9 y h 188 | 800-89 S-01<br>(4-041) (MS1)<br>8 T-05 MSFT/R |
| 198           | 3                   | 15                      | 2 0                           | 0 0                                            | 0                                                  | 0                        | 1                                       | 0 0                                | 0                                     | 0                            | 0                         | 0              |                         | 0                                             | 0 0                                           |
| 所規模品費的        | 19.                 |                         |                               |                                                |                                                    |                          |                                         |                                    |                                       |                              |                           |                |                         |                                               |                                               |
| 58k.831       | <b>108</b>          | 0                       | 5 0 <sup>5</sup>              | 0 5 0                                          | 5 A                                                | 5 A                      |                                         | 0 *                                | 0 3 0                                 | 5 A                          |                           |                | 0                       |                                               |                                               |
|               | 1 × 3               | II V                    | · · · ·                       | · · ·                                          |                                                    | · ·                      | - <b>-</b>                              |                                    |                                       | · •                          |                           | . 8            | Ť                       |                                               |                                               |
|               | ┝╼╴┝                |                         |                               |                                                | . <del>,</del> ,,,,,,,,,,,,,,,,,,,,,,,,,,,,,,,,,,, | 公公 / /□                  | ゖ゚゚゚゚゚゚゚゚゚゚゚゚゚゚゚゚゚゚゚゚゚゚゚゚゚゚゚゚゚゚゚゚゚゚゚゚゚゚ | ムわっナー                              | 5                                     |                              |                           |                |                         |                                               |                                               |
| × ا           | t思点                 | (:以                     | 別のン人                          | 、テムでは全                                         | (人)                                                | 」仮に保                     | (1チ9る)                                  | <b>元4しぐ97</b>                      | איג                                   |                              |                           |                |                         |                                               |                                               |
| 4             | う回の                 | システ                     | ムでは名                          | SKU毎に                                          | 毎回伊                                                | <b>呆存する</b> 。            | ようにな                                    | ります。                               |                                       |                              |                           |                |                         |                                               |                                               |

よって各SKU入力後保存が完了しているので上記の作業を進めると保存されていきます。

## 再検品登録

|                       | λR               |                |           |                |                |                  |            |              | ***           |                 |                 |                 |                       |                 |                |                   |              |             |           |
|-----------------------|------------------|----------------|-----------|----------------|----------------|------------------|------------|--------------|---------------|-----------------|-----------------|-----------------|-----------------------|-----------------|----------------|-------------------|--------------|-------------|-----------|
| SKU                   | 91X              | <i>ħ</i> 9−    | カラー名      | K−⊐−k          | Ð              | オーダー酸            | 入用数<br>(数) | 入界数<br>(確定)  |               | <b>)</b> (1     | 目発品力法 〇         | (#000)          | 84.0.00<br>(75.96.02) | ALLER<br>(ROE)  | A品数<br>(現在)    | 0.31.00<br>(4000) | 83.R<br>(R0) | MARK        |           |
| 1                     | 0                | 010            | ブラック      | 45477094       | 90283          | 35               |            | 35 -         | <b>758</b> 81 | <b>#</b>        | e .             | 3               | 5                     | 3 3             | 2 35           | 5 3               |              | 0 (#£3#8    |           |
| 2                     | 2                | 010            | ブラック      | 45477094       | 90290          | 48               |            | 48 -         |               | 41              |                 |                 | 8 -                   | 4               | 7 43           | , ,               |              | 845.00E     |           |
| 3                     | 4                | 010            | ブラック      | 45477094       | 90306          | 37               |            | 37 -         | 0             | 41              |                 | 4               | 17 -                  | 3               | 5 36           | 5                 |              | 1 (9.2.218) |           |
| 4                     | 0                | 080            | パープル      | 45477094       | 33236          | 54               |            | 54 -         | •             | 41              | e .             | 6               | 4 -                   | 5               | 3 53           | 3 1               |              | 1 (82,018)  |           |
| 5                     | 2                | 080            | 11-7%     | 45477094       | 33242          | 73               |            | 73 -         | •             | 41              | e .             | 7               | з.                    | 7               | 2 73           | 2 1               |              | 1 (82.01)   |           |
| 6                     | 4                | 080            | 11-7%     | 45477094       | 33259          | 53               |            | 53 -         | •             | <b>#</b> I      | e .             |                 | 3 -                   | 5               | 2 53           | 2 1               |              | 1 (9.2.218) |           |
|                       | 82.B             | 000-01<br>(MN) | (XT)(CSK) | U : 2)         | 000-04<br>(MN) | 100-01<br>(9-72) | 12-校上版1    | 90-01<br>180 | 200-02        | 300-01<br>(740) | 400-01<br>(3.W) | 400-02<br>(5.%) | 500-01<br>(8/9)       | 500-02<br>(8-9) | 500-03<br>(88) | 500-0<br>(8/5)    | 4 60<br>(1   | 0-99 S-4    | 01<br>101 |
|                       |                  | <b>HETA</b>    | 22422.8   | 58. <b>3</b> m |                | 7426             |            | ETA.         | BHTFA         | 753 <b>78</b>   | 118 · 1187.8    |                 | 75258-                | 1 7176          |                | 100410            |              |             | 111       |
| 8                     |                  | 48             | 0         | 0              | 1              | 0                | 0          |              | 0 0           | 0               | 0               |                 | 0                     | 0               | 0              | 0                 | 0            | 0           |           |
| lel<br>F現検品登          | 13:              | 48             | 0         | 0              | 1              | 0                | 0          |              | 0 0           | 0               | 0               |                 | 0                     | 0               | 0              | 0                 | 0            | 0           |           |
| 10日<br>E-現枝品登<br>[秋島1 | ER<br>Talan<br>T | 48             | 8 0 8     | 0              | 0              | 0                | 0          | 0 8          | 0 0           | 0 8             | 0 0             | 0 3             | 0                     | 0               | 0              | 0                 | 0            | 0           | D         |

再検品登録は初回検品登録完了後可能となります。検品回数か木美施以外であれば可能となります。 例題:初回ステータスを選択し、再検品登録を行っています。 検品登録同様に不良項目に数値を入れ登録、全て格上げになった場合は検品数のみ数値を入れる。 最後に新規検品登録ボタンを押し完了。

|     | 入房   |                        |                                 |                                        |                         |              |                          | 88                |                         |                                      |                         |                           |                        |                         |                            |                          |            |
|-----|------|------------------------|---------------------------------|----------------------------------------|-------------------------|--------------|--------------------------|-------------------|-------------------------|--------------------------------------|-------------------------|---------------------------|------------------------|-------------------------|----------------------------|--------------------------|------------|
| sku | 94X  | カラー                    | カラー&                            | M-3-F 0                                | オーダー数                   | 入用数<br>(例)   | 入用数<br>(相定) 〇            | MARK O            |                         | 184.8.7 il <b>O</b>                  | 84.03.00<br>(10100)     | 84.00 R<br>(75 86.00)     | ALLR<br>(RDE)          | A画数<br>(現在)             | 8.5.R 8.5.R<br>(1011) (186 | MARK                     |            |
|     | 0    | 010                    | プラック                            | 4547709490283                          | 35                      | 3            | 5 -                      | (111)             | Ŧ                       | в                                    | 3                       | 5 3                       | 3 32                   | 35                      | 3                          | 0 823                    |            |
| 2   | 2    | 010                    | プラック                            | 4547709490290                          | 48                      | 4            | 8 -                      |                   | <b>F</b> I              | b                                    | 4                       | 8                         | 1 47                   | 48                      | 1                          | 0 920                    |            |
| 3   | 4    | 010                    | プラック                            | 4547709490306                          | 37                      | 3            | 7 -                      | 0                 | #                       | 8                                    | 3                       | 7 -                       | 36                     | 36                      | 1                          | 1 8.2.24                 | •          |
| 4   | 0    | 080                    | パープル                            | 4547709433235                          | 54                      | 5            | 4 -                      | •                 | 51                      |                                      | 5                       | 4 -                       | 53                     | 53                      | 1                          | 1 82.00                  |            |
| 5   | 2    | 080                    | パープル                            | 4547709433242                          | 73                      | 7            | - I                      | 0                 | Ŧ                       | 8                                    | 7                       | 3 -                       | 72                     | 72                      | 1                          | 1 9.8.20                 |            |
| 6   | 4    | 080                    | パープル                            | 4547709433259                          | 53                      | 5            | 3 -                      |                   | 41                      | 8                                    | 5                       | 3 -                       | 52                     | 62                      | 1                          | 1 秋泉(4)                  |            |
| 品詳細 |      |                        | (対象SKU                          | : 2)                                   | 297                     | あた検惑編集       |                          |                   |                         |                                      |                         |                           | E#83                   |                         |                            |                          |            |
|     | 9.6R | 000-01<br>(MR)<br>MRFR | 000-82<br>(第第0<br>リンキング・前面<br>ち | 000-03 000-04<br>(MR)<br>3-2 - Nn. A&X | 100-01<br>(サイズ)<br>サイズ等 | a 200<br>012 | -01 20<br>0 (11<br>78 87 | 0-02<br>R)<br>TFA | 300-01<br>(外間)<br>プレス平良 | 400-01<br>(1390)<br>1390 - 1899 - 18 | 400-02<br>(1140<br>15.8 | 500-01<br>(88)<br>79>FR-4 | 508-02<br>(88)<br>7176 | 500-03<br>(830)<br>REAS | 500-04<br>(RE)<br>7×7×1-88 | 600-99<br>(E 08)<br>E 08 | 5-0<br>(80 |
| 10  |      | 48                     | 0 0                             | 1                                      | 0                       | 0            | 0                        | 0                 | 0                       | 0                                    |                         | 0                         | 0                      | 0                       | 0                          | 5 O                      |            |
| 輸品1 |      | 1                      | 0 0                             | 0                                      | 0                       | 0            | 0                        | 0                 | 0                       | 0                                    |                         | 0                         | 0                      | 0                       | 0                          | 0 0                      | j          |

検品登録を行う事で、データが蓄積し、各アパレル様が月報を確認する事ができます。 この確認方法は以前のシステムと変わらないので月報をアパレル様に送付する必要はありません。

付帯作業、ダグ付け

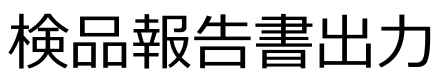

| weigen weigen weieren weigen weigen weigen weigen weigen weigen weigen weigen weige | 上記の検                 | 300001 #utat                                 | 告書ボク                                           | タンをクリック。                              |                                                                                               | 1.R.                                  | (74850) M            | レオン・インターナ!<br>ー (株) レオン・イ | ショナル<br>ンターナショナル |            | 入用日<br>単品日<br>出用日<br>宋7日         |                                        | 2020-07-10<br>2020-07-10<br>-<br>- | 1       | 会計オーダー数<br>会計入用数(数)<br>会計入用数(構定)<br>会計構品数<br>構品数(不同) |             |
|----------------------------------------------------------------------------------------------------|----------------------|----------------------------------------------|------------------------------------------------|---------------------------------------|-----------------------------------------------------------------------------------------------|---------------------------------------|----------------------|---------------------------|------------------|------------|----------------------------------|----------------------------------------|------------------------------------|---------|------------------------------------------------------|-------------|
| ####################################                                                                                                    |                      | p05000) * * *<br>1: jise1 2ルア・<br>- 5-歳計(HA) | ・<br>イテム<br>SHIMA HN-28700<br>構成25分            | C 7級-1.0mm)<br>時法: 全要認識 G             | 第4<br>第4<br>二<br>二<br>二<br>二<br>二<br>二<br>二<br>二<br>二<br>二<br>二<br>二<br>二<br>二<br>二<br>二<br>二 | 1公司<br>1公司加加者<br>1名<br>1月11者<br>1月11者 |                      |                           |                  |            | 21143<br>21143<br>21143<br>21143 | LANC(4000)<br>LANC(4000)<br>LANC(4000) |                                    | 8       | 桃品数(丙桃品)<br>由計出用数(手数)<br>由計出用数(ASN)                  |             |
| Na         Na           マス         カラー         カラー         バーニード・0         ボーボー         前面         前面の         前面の         前面の         前面の         前面の         前面の         前面の         前面の         前面の         前面の         前面の         前面の         前面の         前面の         前面のの         前面の         前面のの         前面のの         前面のののの         前面のののののののののののののののののののののののののののののののののののの                                                                                                    | し情報                  |                                              |                                                |                                       |                                                                                               | ennen og                              |                      |                           |                  |            |                                  |                                        |                                    |         |                                                      |             |
| 内容         内容         内容         内容         内容         内容         内容         内容         内容         内容         内容         内容         内容         内容         内容         Na         Na         N                                                                                                    | ки <del>У</del> 4Х   | <i>7</i> 7-                                  | カラー名                                           | /(-=== F <b>0</b>                     | <b>π−</b> 9−8                                                                                 | 入現数                                   | ARR (RED O           | MAR O                     | ******           | MAR (MIR)  | 6.0.00                           | ABR                                    | ABR                                | 0.1.R   | 0.5.8                                                | RABR        |
| 2       00       7997       44770440000       4       4       1       1       4       1       4       1       4       1       1       4       1       1       1       1       1       1       1       1       1       1       1       1       1       1       1       1       1       1       1       1       1       1       1       1       1       1       1       1       1       1       1       1       1       1       1       1       1       1       1       1       1       1       1       1       1       1       1       1       1       1       1       1       1       1       1       1       1       1       1       1       1       1       1       1       1       1       1       1       1       1       1       1       1       1       1       1       1       1       1       1       1       1       1       1       1       1       1       1       1       1       1       1       1       1       1       1       1       1       1       1       1       1                                                                                                    | 0                    | 010                                          | ブラック                                           | 4547709490283                         |                                                                                               | 5                                     | 35 -                 | (18.61)                   | f th             | ( south    | 35                               | 3                                      | 32                                 | 35      | 3                                                    | 0 ******    |
| ************************************                                                                                                    | 2                    | 010                                          | ブラック                                           | 4547709490290                         | 4                                                                                             | 8                                     | 48 -                 | (INE)                     | F#0              |            | 48                               | 1                                      | 47                                 | 48      | 1                                                    | 0           |
| 0         000         17-76         147700433223         16         17         17         17         17         17         17         17         17         17         17         17         17         17         17         17         17         17         17         17         17         17         17         17         17         17         17         17         17         17         17         17         17         17         17         17         17         17         17         17         17         17         17         17         17         17         17         17         17         17         17         17         17         17         17         17         17         17         17         17         17         17         17         17         17         17         17         17         17         17         17         17         17         17         17         17         17         17         17         17         17         17         17         17         17         17         17         17         17         17         17         17         17         17 <th17< th=""> <th18< th=""> <th18< th=""></th18<></th18<></th17<>                                                                                                    | 4                    | 010                                          | プラック                                           | 4547709490306                         | 3                                                                                             | 7                                     | 37 -                 | •                         | <b>FR</b>        |            | 37 -                             |                                        | 36                                 | 36      | 1                                                    | 9.0.710     |
| 2         400         バーブル         44 170443320         73         73         73         73         73         73         73         73         73         73         73         73         73         73         73         73         73         73         73         73         73         73         73         73         73         73         73         73         73         73         73         73         73         73         73         73         73         73         73         73         73         73         73         73         73         73         73         73         73         73         73         73         73         73         73         73         73         73         73         73         73         73         73         73         73         73         73         73         73         73         73         73         73         73         73         73         73         73         73         73         73         73         73         73         73         73         73         73         73         73         73         73         73         73                                                                                                    | 0                    | 080                                          | パープル                                           | 4547709433235                         | 5                                                                                             | 4                                     | 54 -                 | •                         | ŦR               |            | 54 -                             |                                        | 53                                 | 53      | 1                                                    | 1 01.0.0100 |
| * 989 *********************************                                                                                                    | 2                    | 080                                          | パープル                                           | 4547709433242                         | 7                                                                                             | 3                                     | 73 -                 | •                         | 7 R              |            | 73 -                             |                                        | 72                                 | 72      | 1                                                    | 1 (9.5.71E) |
| 検品報告書ボタンがクリックすると下記の画面となります。<br>紙として出力される場合は<br>PDF出力(A4横)ボタンを押すとPDF形式の帳票がダウンロードされます。<br>ダウンロードされたPDFを印刷してください。                                                                                                    | 4                    | 080                                          | パープル                                           | 4547709433259                         | 5                                                                                             | 3                                     | 53 -                 | •                         | 78               |            | 53 -                             |                                        | 52                                 | 52      | 1                                                    | 1 4.2718    |
| システムの版 19年 秋山町 84.801.00001/10日本: 1949-73-194.01     HOME 秋山市第一覧 秋山管理メニュー 資料 パスワード変更 1     HOME 秋山市第一覧 秋山管理メニュー 資料 パスワード変更 1                                                                                                    |                      |                                              | 検品<br>紙とし<br>PDF<br>ダウン                        | 報告書ボタ<br>ノて出力され<br>出力 (A4樹<br>/ロードされた | ンがクリ<br>る場合<br><mark>痩)ボ</mark> ク<br>PDFを                                                     | かクす<br>すは<br>タンを<br>E印刷               | 「ると下<br>押すと<br>りしてくご | 記の画<br>PDF形<br>ださい。       | 面となります           | す。<br>バダウン | ンロー                              | ドされ                                    | ます。                                |         |                                                      |             |
|                                                                                                    |                      |                                              |                                                | 5. (0497-21-MIL)                      | -                                                                                             |                                       |                      |                           |                  | ном        | 6 9.50 R-                        | 寬 桃品馆:                                 | ¶×=⊥- }                            | 1月 パスワー | -Fgg 097                                             |             |
| びF出力(A4機)<br>ジート最初(カラー)マイズ)<br>ジート最初(ホシー)マイズ) ジート最初(ホシー)マイズ) ジート最初(ホシー)マイズ) ジート最初(ホシー)マイズ) ジート最初(ホシー)マイズ)                                                                                                    | システムの版               | 100 (48/1) (48)<br>                          | HD: 109001 / MIRE                              | 454                                   |                                                                                               |                                       |                      |                           |                  |            |                                  |                                        |                                    |         |                                                      |             |
|                                                                                                    | システムa版 」<br>F出力(A4機) | 101: 秋山村) 秋山<br>- ザロ: Jisa,05<br>- ソートまた     | HD: 109001 / 新聞日<br>/ ユーザむ: 月58ユー<br>(カラー/サイズ) | 105<br>- ト創作(SKU番号) 〇                 | 秋瓜詳細                                                                                          |                                       |                      |                           |                  |            |                                  |                                        |                                    |         |                                                      |             |

|             |       |                                 |         |       |      |        |        |      |          |                     |               |        |             |         |          |          |               |                    |      |         |           |            |       |          |              | japi<br>situti s | an inag<br>2020-/ | pection<br>07-14 | 80     | format<br>Billite | on sta<br>20200 | ndard association<br>1714.0920220010 |             |        |
|-------------|-------|---------------------------------|---------|-------|------|--------|--------|------|----------|---------------------|---------------|--------|-------------|---------|----------|----------|---------------|--------------------|------|---------|-----------|------------|-------|----------|--------------|------------------|-------------------|------------------|--------|-------------------|-----------------|--------------------------------------|-------------|--------|
| 8.07        | 10    | 0.271                           | L       |       | 9.0  | 2000   |        |      | 7        | vil-a               | 45            |        |             |         |          | 6N+c)    | 11.0          |                    | 0    |         |           |            |       | 74       | 741          | 8                |                   | 3                |        |                   |                 |                                      |             |        |
| 1090        | 61    | jisa72                          | 2.1.根底所 |       |      |        |        |      |          | uter                | 1150          | t-A    | Feb         | -73     | 1        | 2869     | <b>Q</b> 7    |                    |      | 0920    | 22001     | 0          |       |          |              |                  |                   |                  |        |                   |                 |                                      |             |        |
| 8.83        | 09098 | /880                            | 7       | 9×K3- | н    | 790    | ra.    |      |          |                     |               | 包入     | <u>≜</u> ⊐- | н       | 1        | 3.84     |               |                    |      |         | 30        | エカコ・       | - 14  | ×        | <b>1.9.4</b> | 1                |                   |                  |        |                   |                 |                                      |             |        |
| M2          |       |                                 | 01      | 92    |      | 5%.7   | 927-   | 12   | (B)      | 13                  |               | 748    | 50          |         | ,        | ies      | r - Ars       | 9-1                | 5-17 | -A-     | 00        | 680        |       | Y<br>P   | - 08<br>1-   | 80 LX            | >-4               | >9-1             | * 1× a |                   |                 |                                      |             |        |
|             |       |                                 |         | 10094 | 8    |        |        |      | 0009     | i                   |               |        |             |         |          |          |               |                    |      |         |           |            |       |          |              | 7                | 85                | -                | L.M.   |                   |                 |                                      |             |        |
|             | sx.   |                                 |         |       |      |        |        |      | 891      |                     |               |        | N A         | er<br>t | r:#      |          | 71 BE         | 2.10               |      | 8.7     |           |            |       | 40<br>19 |              |                  |                   |                  |        |                   |                 |                                      |             |        |
| No.         | Ű     | <i><b><i><b>h</b></i></b>7-</i> | 94X     | 9.5.8 | ^    | 10.    | 8.0.   | -    | en<br>SA | リン<br>キン<br>生態<br>を | シミ<br>・湾<br>町 | м<br>ж | 7 X R       | r<br>不  | ∰Ⅲ<br>不良 | 取付<br>不良 | ブレ<br>入不<br>良 | 生地<br>・編<br>平<br>良 |      | プランドネーム | 717<br>6. | 2,8<br>8,9 | デリトレス | e e e    |              |                  | 2.81              | 9.11.8           |        | A.B               | 8.8             |                                      |             |        |
| 1           | 1     | 010                             | 0       | 3     | 15   | 32     |        | 3    | 2        | 0                   | 4             | 2      | ¢           | 0       | 1        | 0        | 0             | 0                  | 0    | 0       | 0         | 4          |       | 0        | 0            | 0                | 3                 |                  | 38     | з                 | 5               | 0                                    |             |        |
| 2           | 2     | 010                             | 2       | 4     | 18   | 47     |        | 1    | 0        | 0                   |               | 1      | 0           | 0       | 0        | 0        | 0             | 0                  | 0    | 0       | 0         | 4          |       | 0        | 0            | 0                | 1                 |                  | 49     | 4                 | 8               | 。                                    | 老欄について      |        |
| 2           | 2     | 010                             |         |       | 10   | 53     |        |      | 0        | 0                   | 1             |        | 0<br>6      |         | 0        | 0        | i.            | 0                  | 0    | 0       |           |            | 2     | 0        | 0            | 0                | 0                 |                  | 57     |                   |                 | NH1                                  |             |        |
| 5           | 5     | 080                             | 2       | 2     | 13   | 72     |        | 1    | 0        | 0                   | -             | 5      | 1           | 0       | 0        | 0        | 0             | 0                  | 0    | 0       |           |            | 5     | 0        | 0            | 0                | 0                 |                  | 73     | 2                 | 2               |                                      | 荷登録時、備考(検品  | H) (7  |
| 6           | 6     | 080                             | 4       | 5     | 3    | 52     |        | 1    | 1        | 0                   | 4             | 2      | 0           | 0       | 0        | 0        | 0             | 0                  | 0    | 0       |           |            |       | 0        | 0            | 0                | 0                 |                  | 63     | 5                 | 2               | 1                                    |             | -,     |
| <b>#</b> 21 | 8     |                                 |         | 30    | 0    | 292    |        | 8    | 3        | 0                   |               | 1      | 1           | 1       | - 1      | 0        | . 0           | 0                  | - 1  | 0       |           |            |       | 0        | 0            | 0                | 4                 | 3                | 104    | 29                | 5               | - 入                                  | 力された内容が反映致  | します    |
| ŦØ          |       |                                 |         |       | 1916 |        |        |      |          |                     |               |        |             |         |          | 84       |               |                    |      |         |           |            |       |          |              |                  |                   |                  |        |                   |                 | - +                                  | には後からでも短年可  |        |
| 800         | 12.#  | 2.67                            | 7%      | 0-7   | -#   | m (HAS | HIMA H | N-21 | 1700     | 280                 | 1.0m          | m)     |             |         |          |          |               |                    |      |         |           |            |       |          |              |                  |                   |                  |        |                   |                 |                                      | ううはなかっても補未り | ль С 5 |
| 810         | 12.4  | 1.32                            | 56      |       |      |        |        |      |          |                     |               |        |             |         |          |          |               |                    |      |         |           |            |       |          |              |                  |                   |                  |        |                   |                 | <b>一</b> 入                           | 力例:         |        |

NAME

#### Japan inspection information standard association

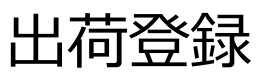

| FAEL 10.     | 20.7¥ NE                                                                                                    | 出荷詳細                                                                                                    | 0.0.1 8.8.8                                                                                                    |                                                                                                    |                                                                                                    |                                                                                                    | 8.049                                                                                                    |                                                                                                    | 株正の東北7                                                                                                    |                                                                                                    |                                                                                                    |                                                                                                    |                                                                                                    |                                                                                                    |                                                                                                    | HOME                 |
|--------------|----------------------------------------------------------------------------------------------------|----------------------------------------------------------------------------------------------------|----------------------------------------------------------------------------------------------------|----------------------------------------------------------------------------------------------------|----------------------------------------------------------------------------------------------------|----------------------------------------------------------------------------------------------------|----------------------------------------------------------------------------------------------------|----------------------------------------------------------------------------------------------------|----------------------------------------------------------------------------------------------------|----------------------------------------------------------------------------------------------------|----------------------------------------------------------------------------------------------------|----------------------------------------------------------------------------------------------------|----------------------------------------------------------------------------------------------------|----------------------------------------------------------------------------------------------------|----------------------------------------------------------------------------------------------------|----------------------|
|              |                                                                                                    | Т                                                                                                    |                                                                                                    |                                                                                                    |                                                                                                    |                                                                                                    |                                                                                                    |                                                                                                    |                                                                                                    |                                                                                                    |                                                                                                    |                                                                                                    |                                                                                                    |                                                                                                    |                                                                                                    |                      |
|              | 4.6                                                                                                    |                                                                                                    |                                                                                                    |                                                                                                    |                                                                                                    | 44                                                                                                    |                                                                                                    |                                                                                                    |                                                                                                    |                                                                                                    | 入限目                                                                                                    | 2020-07                                                                                                    | -10                                                                                                    |                                                                                                    | 自計オーダー数                                                                                                    |                      |
| 8a. 10       | 0286907                                                                                                    |                                                                                                    |                                                                                                    |                                                                                                    |                                                                                                    | 71748                                                                                                    | 10071 J.J. T.S T                                                                                                    | b B c B t T                                                                                                    |                                                                                                    |                                                                                                    | 880                                                                                                    | 2020-07                                                                                                    | -14                                                                                                    |                                                                                                    | 会社入月期(第)                                                                                                    |                      |
| 01<br>18- 18 | 929229919<br>600011 <b>8</b> 168                                                                                                    | 8T1 8-67                                                                                                    | (20%).                                                                                                    |                                                                                                    |                                                                                                    | 2752F<br>住入用                                                                                                    | (090) シルスチュアー<br>(74850) 楽レオン・イ                                                                                                    | トライセンス<br>ンターナショナル                                                                                                    |                                                                                                    |                                                                                                    | #78                                                                                                    |                                                                                                    |                                                                                                    |                                                                                                    | 20 ARM()#                                                                                                    |                      |
|              | #060001 * *                                                                                                    |                                                                                                    |                                                                                                    |                                                                                                    |                                                                                                    | MIR                                                                                                    | (0368Q) Y - (M) L                                                                                                    | オン・インターテンヨア                                                                                                    | ñ-                                                                                                    |                                                                                                    | OTAL DO                                                                                                    |                                                                                                    |                                                                                                    |                                                                                                    | 01988R                                                                                                    |                      |
| URB/C        |                                                                                                    |                                                                                                    |                                                                                                    |                                                                                                    |                                                                                                    | 発展公司                                                                                                    |                                                                                                    |                                                                                                    |                                                                                                    |                                                                                                    | HD                                                                                                    |                                                                                                    |                                                                                                    | 292                                                                                                    | MAR(#84)                                                                                                    |                      |
|              | 1:jisa/1 2362                                                                                                    | 19                                                                                                    |                                                                                                    |                                                                                                    |                                                                                                    | 4                                                                                                    |                                                                                                    |                                                                                                    |                                                                                                    |                                                                                                    | 101 A (8.00)<br>#3                                                                                                    | •                                                                                                    |                                                                                                    |                                                                                                    | 会社会用数(手                                                                                                    |                      |
|              | -7-8804                                                                                                    | SHI A HN-2                                                                                                    | (70C 78+1.0mm)                                                                                                    |                                                                                                    |                                                                                                    | 246                                                                                                    |                                                                                                    |                                                                                                    |                                                                                                    |                                                                                                    | 1014-3.800<br>10                                                                                                    |                                                                                                    |                                                                                                    |                                                                                                    | STAR                                                                                                    |                      |
| 18           | 84-88                                                                                                    |                                                                                                    | 4829                                                                                                    | 4888                                                                                                    | 8L                                                                                                    | -                                                                                                    |                                                                                                    |                                                                                                    |                                                                                                    |                                                                                                    | 1114-0.000                                                                                                    | •                                                                                                    |                                                                                                    |                                                                                                    | (A5N)                                                                                                    |                      |
|              |                                                                                                    |                                                                                                    |                                                                                                    |                                                                                                    |                                                                                                    | 銀考(株品)                                                                                                    |                                                                                                    |                                                                                                    |                                                                                                    |                                                                                                    |                                                                                                    |                                                                                                    |                                                                                                    |                                                                                                    |                                                                                                    |                      |
| -            | ٨æ                                                                                                    |                                                                                                    |                                                                                                    |                                                                                                    |                                                                                                    |                                                                                                    |                                                                                                    | *4                                                                                                    |                                                                                                    |                                                                                                    |                                                                                                    |                                                                                                    |                                                                                                    |                                                                                                    |                                                                                                    |                      |
|              | 94X                                                                                                    | n -                                                                                                    | 25-8                                                                                                    | 11-3-X 0                                                                                                    | -                                                                                                    | 9-8 ARK<br>(8)                                                                                                    | (#R) O                                                                                                    | MARK O                                                                                                    | KERAZZE O                                                                                                    | (R00)                                                                                                    | 株品数<br>(所株品)                                                                                                    | (HIR)                                                                                                    | ABR<br>(88)                                                                                                    | (1000)                                                                                                    | 0 (MIQ)                                                                                                    | RARR                 |
| ¢            | 0                                                                                                    | 01                                                                                                    | 7999                                                                                                    | 45477084802                                                                                                    | 83                                                                                                    | 35                                                                                                    | 35 -                                                                                                    | (1997)                                                                                                    | 18                                                                                                    |                                                                                                    | 35                                                                                                    | 3                                                                                                    | 32                                                                                                    | 35                                                                                                    | 3                                                                                                    | 0 9.5.76             |
| -            | 2                                                                                                    | 01                                                                                                    | 7999                                                                                                    | 45477084902                                                                                                    | 90                                                                                                    | 48                                                                                                    | 48 -                                                                                                    | (SHE)                                                                                                    | 18                                                                                                    |                                                                                                    | 48                                                                                                    | 1                                                                                                    | 47                                                                                                    | 48                                                                                                    | 1                                                                                                    | 0 0.078              |
|              | 4                                                                                                    | 01                                                                                                    | 7999                                                                                                    | 45477094903                                                                                                    | 06                                                                                                    | 37                                                                                                    | 37 -                                                                                                    | •                                                                                                    | 740                                                                                                    |                                                                                                    | 37 -                                                                                                    |                                                                                                    | 36                                                                                                    | 36                                                                                                    | 1                                                                                                    | 1 9.576              |
| 0            | 5                                                                                                    | 0                                                                                                    | 11-716                                                                                                    | 46477084332                                                                                                    | 35                                                                                                    | 64                                                                                                    | 54 -                                                                                                    | •                                                                                                    | 740                                                                                                    |                                                                                                    | 54 -                                                                                                    |                                                                                                    | 53                                                                                                    | 63                                                                                                    | 1                                                                                                    | 1 9.5.78             |
| -            | 2                                                                                                    | 01                                                                                                    | 1.11                                                                                                    |                                                                                                    |                                                                                                    |                                                                                                    |                                                                                                    |                                                                                                    | 18                                                                                                    |                                                                                                    | 73 -                                                                                                    |                                                                                                    | 72                                                                                                    | 72                                                                                                    | 1                                                                                                    | 1 9.5.74             |
|              | •                                                                                                    | 080                                                                                                    | 11-76                                                                                                    | 45477084332                                                                                                    | 59                                                                                                    | 53                                                                                                    | 53 -                                                                                                    |                                                                                                    | 10                                                                                                    |                                                                                                    | 53 -                                                                                                    |                                                                                                    | 52                                                                                                    | 62                                                                                                    | ,                                                                                                    | 1 BTOR               |
| す。           |                                                                                                    | // //                                                                                                    | ୍ର ୨ <i>୦</i> ୯                                                                                                    | 出向登                                                                                                    | 球凹旧                                                                                                    | U/ \1 <del>3</del> 21                                                                                                    | JŦXU&                                                                                                    |                                                                                                    |                                                                                                    |                                                                                                    |                                                                                                    |                                                                                                    |                                                                                                    |                                                                                                    |                                                                                                    |                      |
|              | million million (     million million     million                                                                                                    | 870.000<br>6/3-76.5<br>27376<br>27376<br>27376<br>2736-676                                                                                                    | ∫ 9 5C                                                                                                    | 出何登                                                                                                    | <b>荻</b> 田旧                                                                                                    | 点4<br>アイデム市<br>フランド<br>位入市<br>第15年<br>東京町<br>第15年<br>東京町<br>第15日                                                                  | (1480) (%L X / X / X / X / X / X / X / X / X / X                                                                                                    | 9-19-28<br>19-19-28<br>19-19-28<br>19-19-29-29-29-29-29-29-29-29-29-29-29-29-29                                                                                                    | 8849887                                                                                                    |                                                                                                    | 3.80<br>8.01<br>2.80<br>2.70<br>2.50<br>2.50<br>2.50<br>2.50<br>2.50<br>2.50<br>2.50<br>2.5                                                                                                    | HOME 010<br>2028-07-7<br>2028-07-7<br>*<br>*                                                                                                    | 0<br>4                                                                                                    | 田田メニュー )<br>292                                                                                           | RN パスフードまだ<br>の記ポーダー数<br>数ポスの数((名))<br>会社スの数((名))<br>会社スの数((名))<br>会社スの数((名))<br>会社スの数((名))<br>会社の数((名))<br>会社の<br>会社の<br>会社の<br>会社の<br>会社の<br>会社の<br>会社の<br>会社の                                                                                                    | DITTON (BAB)<br>HOME |
|              | B. BLUT I I I I I I I I I I I I I I I I I I I                                                                                                    | 8/10.0000<br>5/2-75.0<br>8/1774<br>8/1774<br>8/1774<br>8/1774<br>8/1774<br>8/1774<br>8/1774                                                                                                    | 「9 今で<br>// 単語も、Juar/ ふト<br>na ニー 708<br>いた 7005                                                                                                    | 出何登                                                                                                    | <b>荻</b> 田旧                                                                                                    | 点名<br>アイテム名<br>フランド<br>セス名<br>第二条<br>第二条<br>第二条<br>第二条<br>第二条<br>第二条<br>第二条<br>第二条<br>第二条<br>第二条                                  | 1942) 1/6.3,7% 3,7~~<br>(14896) (#1-8)1<br>(14896) (#1-8)1<br>(1486) (#1-8)1<br>(1486) (#1-8)1<br>(1486) (#1                                                                                                    | 9-19-25-25-25-25-25-25-25-25-25-25-25-25-25-                                                                                                    | 8.648.7                                                                                                    |                                                                                                    | 3.000<br>96.00<br>2000<br>2000<br>2000<br>2000<br>2000<br>2000<br>2000                                                                                                    | HOME 844                                                                                                    | 0<br>4                                                                                                    | 292<br>8                                                                                                  | 日日 パスフード王王<br>本計メーダー編<br>本計メル発表(力)<br>本計入発表(力)<br>本計入発表(内)<br>本計入発表(内)<br>本計入発表(内)<br>本計入発表(内)<br>本計入発表(内)<br>本計入発表(内)<br>本計入消表(力)<br>本計入消表(力)<br>本計入消表(力)<br>本計入消表(力)<br>本計入消表(力)<br>本計入消表(力)<br>本計入消表(力)<br>本計入消表(力)<br>本計入消表(力)<br>本計入消表(力)<br>本計入<br>本計入(力)<br>本計入<br>本計入(力)<br>本計入<br>本計入<br>本計入<br>本計入<br>本計入<br>本計入<br>本計入<br>本計入                                                                                                    | DITTON (BAR)<br>HOME |
|              | B.B. Malket                                                                                                    | алио, юмоо<br>6 / 2 - 4% /<br>СПТИВ<br>СПТИВ<br>С<br>ПО<br>С<br>ПО<br>С<br>ПО<br>ПО<br>ПО<br>ПО<br>ПО<br>ПО<br>ПО<br>ПО<br>ПО<br>ПО<br>ПО<br>ПО<br>ПО                                                                                                    | 「9 つく<br>1/ 単語を、 just / A+<br>1/ 単語を、 just / A+<br>1/ ー<br>1/ ー                                                                                                    |                                                                                                    | <b>荻田旧</b>                                                                                                    | 点名<br>アイデム名<br>アイデム名<br>ブランド<br>セス名<br>東名之可<br>東名之可<br>東名之可<br>東名之<br>東名之<br>東名之<br>東名之<br>東名之<br>東名之<br>東名之<br>東名之<br>東名之<br>東名之 | 1942) 1/6.3,7% 3,7%<br>(14896) (%,2%) - (%)<br>(14896) (%,2%) - (%)<br>(14896) (%) - (%)<br>(14896) (%) - (%)<br>(14866) (%) - (%)<br>(14866) (%) - (%)<br>(14866) (%) - (%)<br>(14866) (%) - (%)<br>(14866) (%) - (%)<br>(14866) (%) - (%)<br>(14866) (%) - (%)<br>(14866) (%) - (%)<br>(14866) (%) - (%)<br>(14866) (%) - (%)<br>(14866) (%) - (%)<br>(14866) (%) - (%) - (%)<br>(14866) (%) - (%) -                                                                                                    | 9-19-25<br>29-19-25<br>29-19-25-25<br>29-19-25-25-25<br>20-19-25-25-25<br>20-19-25-25-25<br>20-19-25-25-25<br>20-19-25-25-25<br>20-25-25-25-25<br>20-25-25-25-25-25<br>20-25-25-25-25-25-25-25-25-25-25-25-25-25-                                                                                                    | 8.648.77                                                                                                    |                                                                                                    | 3.000<br>40.01<br>2000<br>2000<br>2000<br>2000<br>2000<br>2000<br>2000                                                                                                    | HOME (9.3)<br>2003-67-5<br>2003-67-5<br>-<br>-<br>-<br>-<br>-<br>-<br>-<br>-<br>-<br>-<br>-<br>-<br>-<br>-<br>-<br>-<br>-<br>-                                                                                                    | 0 <b>4</b>                                                                                                    | 292<br>8                                                                                                  | RN パスフード主王<br>本計ネイーダー数<br>本計入用数(音)<br>本計入用数(音)<br>本計入<br>本計入目数(音)<br>本計入<br>本計入目数(音)<br>本計入<br>本計入<br>本計入<br>本計入<br>本計入<br>本計入<br>本計入<br>本計入                                                                                                    | DITTON (BAR)<br>HOME |
|              | НВ. НАЛУ (<br>1                                                                                                    | алио. (2000)<br>64 / 276 (<br>2017)<br>2017)<br>2017<br>2017)<br>2017)<br>2017 | 「9 つく<br>1/ 単語も、Jinet X-1+<br>1/ 単語も、Jinet X-1+<br>1/ 単語 1/ 単語 1/ 単                                                                                                    |                                                                                                    | <b>荻田旧</b>                                                                                                    | 点名<br>アイテム名<br>アイテム名<br>ブランド<br>セス市<br>東名の可<br>東名の可<br>東名の可<br>東名の<br>東名の<br>東名の<br>東名の<br>東名の<br>東名の<br>東名の<br>東名の<br>東名の<br>東名の | 1942) 1/6.3,7% 3,7~~<br>(14850) (HL-R/L-R/L-R/L-R/L-R/L-R/L-R/L-R/L-R/L-R/                                                                                                    | 9-19-25-25-25-25-25-25-25-25-25-25-25-25-25-                                                                                                    | 8.648.77                                                                                                    |                                                                                                    | 3.000<br>10.00<br>2000<br>2070<br>2074<br>2074<br>2074<br>2074<br>2074<br>20                                                                                                    | HOME (9.8)                                                                                                    | 0 A                                                                                                    | 292<br>8                                                                                                  | R11 パスフード主王<br>本計ネーダー数<br>本計ネス現象(3)<br>本計入現象(3)<br>本計入現<br>本計入現象(3)<br>本計入現象(3)<br>本計入現<br>本計入現<br>本計入現<br>本計入現<br>本計入現<br>本計入現<br>本計入現<br>本計入現<br>本計入現<br>本計入現<br>本計入現<br>本計入現<br>本計入現<br>本計入現<br>本計入現<br>本計入現<br>本計入現<br>本計入現<br>本計入現<br>本計入現<br>本計入現<br>本計入現<br>本計入現<br>本計入現<br>本計入現<br>本計入現<br>本計入現<br>本計入現<br>本計入<br>本計入<br>本計入<br>本計入<br>本計入<br>本計入<br>本計入<br>本計入                                                                                                    | 8779× (242)<br>10042 |
|              | НЕ НАЛТ  <br>1-700   на.<br>2.2.740<br>2.2.26467<br>R0020000   н. с.<br>2.0.26667<br>R0020000   н. с.<br>2.0.26667<br>R0020000   н. с.<br>2.0.2667<br>R0020000   н. с.<br>2.0.2667<br>R0020000   н. с.<br>2.0.2667<br>R002000   н. с.<br>2.0.2667<br>R002000   н. с.<br>2.0.2677<br>R002000   н. с.<br>2.0.2677<br>R002000   н. с.<br>2.0.2677<br>R002000   н. с.<br>2.00000   н. с.<br>2.00000   н. с.<br>2.00000   н. с.<br>2.00000   н. с.<br>2.00000   н. с.<br>2.00000   н. с.<br>2.000000   н. с.<br>2.00000   н. с.<br>2.00000   н. с.<br>2.0000000   н. с.<br>2.00000   н. с.<br>2.00000   н. с.<br>2.0000000   н. с.<br>2.00000   н. с.<br>2.00000   н. с.<br>2.0000000   н. с.<br>2.00000   н. с.<br>2.00000   н. с.<br>2.00000000   н. с.<br>2.000000   н. с.<br>2.0000000   н. с.<br>2.000000000000   н. с.<br>2.00000000000000000000000000000000000                                                                                                    | алар (рок)<br>(а) (2-7%)<br>(стано)<br>(стано)                                                                                                    | ∫ 9 5C<br>// 2005. Juay 2.4-<br>max - 1996<br>0.01708.5<br>1/72<br>1/72<br>1                                                                                                    |                                                                                                    | <b>荻田旧</b>                                                                                                    | 点名<br>アイテム名<br>アイテム名<br>ガンランド<br>センス名<br>第二名名<br>第名の可思<br>第名の可思<br>第二名名<br>第二名名<br>第二名名<br>第二名<br>第二名<br>第二名<br>第二名<br>第二名<br>第二名 | 88<br>1 2 X O 4<br>10480( 80 × 8 × -4 ×<br>10480( 80 × 8 × -4 ×<br>10480) (104 × 100 × 100 ×<br>10480) (104 × 100 × 100 ×<br>10480) (104 × 100 × 100 ×<br>10480) (104 × 100 × 100 ×<br>10480) (104 × 100 × 100 ×<br>10480) (104 × 100 × 100 ×<br>10480) (104 × 100 × 100 ×<br>10480) (104 × 100 × 100 ×<br>10480) (104 × 100 × 100 ×<br>10480) (104 × 100 × 100 ×<br>10480) (104 × 100 × 100 ×<br>10480) (104 × 100 × 100 ×<br>10480) (104 × 100 × 100 ×<br>104 × 100 × 100 ×<br>104 × 100 × 100 × 100 × 100 ×<br>104 × 100 × 100 × 1                                                                                                    | 9/4523<br>//P-7537A<br>//P-7537A                                                                                                    | 9.6/12X7                                                                                                    |                                                                                                    | 2.000<br>96.00<br>97.00<br>00<br>00<br>00<br>00<br>00<br>00<br>00<br>00<br>00<br>00<br>00<br>00                                                                                                    | HOME 913                                                                                                    | 0 A A A A A A A A A A A A A A A A A A A                                                                                                    | 292<br>8                                                                                                  | (スパワード主王)                                                                                                    | 8779× [24]           |
|              | <ul> <li>В.В. нант;</li> <li>В.Д. ти</li> <li>В.Д. ти<td>8750-574<br/>1755-574<br/>1755<br/>1755</td><td>「9 つく<br/>」<br/>第885. juar 3.5<br/>1/ 8885. juar 3.5<br/>1/ 8875. juar 3.5<br/>1/ 8875. juar 3.5<br/>1/ 8775. juar 3.5<br/>1/ 8775. juar 3.5<br/>1/ 8775. juar 3.5<br/>1/ 8775. juar 3.5<br/>1/ 8775. juar 3.5<br/>1/ 9775. juar 3.5<br/>1/ 97</td><td>·出何登</td><td><b>荻田旧</b></td><td></td><td>1942) U.S.X.F.X.7<br/>[14450] W.S.X.F.X.7<br/>[14450] W.S.X.F.X.7</td><td>9-(19)X<br/>(9-7)-97A<br/>(2)-7)-97A<br/>(2)-</td><td></td><td>AB2 AB3</td><td>入用日<br/>単品日<br/>第2日日<br/>第7日<br/>前日日<br/>前日<br/>前日<br/>前日<br/>前日<br/>前日<br/>前日<br/>前日<br/>前日</td><td>HOME (%)</td><td>(今年一天 外点) 0<br/>4 5月 5月&lt;</td><td>292<br/>8<br/>8<br/>8<br/>8<br/>8<br/>8<br/>8<br/>8<br/>8<br/>8<br/>8<br/>8<br/>8<br/>8<br/>8<br/>8<br/>8<br/>8</td><td>用用 /ベスフード支支<br/>会数ボーダー数<br/>本部入用数(系)<br/>会本の人数(名)<br/>中国の数<br/>中国の数<br/>中国の<br/>中国の数<br/>中国の数<br/>中国の<br/>中国の<br/>中国の<br/>中国の<br/>中国の<br/>中国の<br/>中国の<br/>中国の</td><td>8577) (BAB<br/>INSME</td></li></ul> | 8750-574<br>1755-574<br>1755<br>1755                                                                                                    | 「9 つく<br>」<br>第885. juar 3.5<br>1/ 8885. juar 3.5<br>1/ 8875. juar 3.5<br>1/ 8875. juar 3.5<br>1/ 8775. juar 3.5<br>1/ 8775. juar 3.5<br>1/ 8775. juar 3.5<br>1/ 8775. juar 3.5<br>1/ 8775. juar 3.5<br>1/ 9775. juar 3.5<br>1/ 97                                                                                                    | ·出何登                                                                                                    | <b>荻田旧</b>                                                                                                    |                                                                                                    | 1942) U.S.X.F.X.7<br>[14450] W.S.X.F.X.7<br>[14450] W.S.X.F.X.7                                                                                                    | 9-(19)X<br>(9-7)-97A<br>(2)-7)-97A<br>(2)-                                                                                                    |                                                                                                    | AB2 AB3                                                                                                    | 入用日<br>単品日<br>第2日日<br>第7日<br>前日日<br>前日<br>前日<br>前日<br>前日<br>前日<br>前日<br>前日<br>前日                                                                                                    | HOME (%)                                                                                                    | (今年一天 外点) 0<br>4 5月 5月<                                                                                                    | 292<br>8<br>8<br>8<br>8<br>8<br>8<br>8<br>8<br>8<br>8<br>8<br>8<br>8<br>8<br>8<br>8<br>8<br>8             | 用用 /ベスフード支支<br>会数ボーダー数<br>本部入用数(系)<br>会本の人数(名)<br>中国の数<br>中国の数<br>中国の<br>中国の数<br>中国の数<br>中国の<br>中国の<br>中国の<br>中国の<br>中国の<br>中国の<br>中国の<br>中国の                                                                                                    | 8577) (BAB<br>INSME  |
|              | <ul> <li>налта налта налта налта налта налта налта налта на налта на налта на налта на налта на налта на налта на налта на налта на налта на на на на на на на на на на на на на</li></ul>                                                                                                    | 8/10.0000<br>8/3-76/<br>8/13-76/<br>8/10-76/<br>8/10-76/<br>8/1                                                                                                    | ( 1950)<br>( 1950)<br>( 1950                                                                                                    | <ul> <li>・</li> <li>・</li></ul>                                                                                                    | <b>小川</b><br>(1)<br>(1)<br>(1)<br>(1)<br>(1)<br>(1)<br>(1)<br>(1)<br>(1)<br>(1)                                                                                                    |                                                                                                    | (142) (16.3.7 × 37<br>(14890) (16.3.7 × 37<br>(14890) (16.3.7 × 37)) (16.3.7 × 37)) (16.3.7 × 37                                                                                                    | 9/190X<br>(9-790X<br>(9-7907A<br>R2) (29-7907A<br>R2) (29-7907A)<br>(29-7907A)<br>(2                                                                                                    | 9.6/7 8/17                                                                                                    | A.2.0.<br>(1997)<br>20                                                                                                    | スル目<br>戦点日<br>戦烈日<br>第7日<br>参加人品目室<br>約<br>参加人品目室<br>約<br>参加人品目室<br>約<br>参加人品目室<br>約<br>参加人品目室<br>約<br>参加人品目室<br>約<br>参加人品目室<br>約<br>参加人品目室<br>約<br>参加人品目室<br>約<br>参加人品目室<br>約<br>参加人品目室<br>約<br>参加人品目室<br>一<br>二<br>参加人品目室<br>一<br>二<br>参加人品目室<br>一<br>二<br>参加人品目室<br>一<br>二<br>一<br>二<br>二<br>二<br>二<br>二<br>二<br>二<br>二<br>二<br>二<br>二<br>二<br>二                                                                                                    | HOME 91.0<br>2020-07-5<br>2030-07-5<br>-<br>-<br>-<br>-<br>-<br>-<br>-<br>-<br>-<br>-<br>-<br>-<br>-<br>-<br>-<br>-<br>-<br>-                                                                                                    | 0 8 - % 9.0                                                                                                    | 292<br>8<br>292<br>8                                                                                      | 用用 /ベスワーチ支支<br>動形ボーダー数<br>動形ス帯数(形)<br>和志志(形)<br>和志志(形)<br>和志志(形)<br>和志志(形)<br>和志志(形)<br>本<br>た<br>本<br>た<br>、<br>本<br>た<br>、<br>、<br>、<br>、<br>、<br>、<br>、<br>、<br>、<br>、<br>、<br>、<br>、                                                                                                    |                      |
|              | <ul> <li>На на лу п</li> <li>УС рака</li> <li>УС рака</li> <li>УС рака</li> <li>&gt;</li></ul>                                                                                                    | 8/10.0000<br>10/3-7%<br>10/27%<br>10/20                                                                                                    | 1 9 6 C                                                                                                    | <ul> <li>・出付登</li> <li>・</li> <li>・<!--</td--><td><b>承田旧</b></td><td></td><td></td><td>9/190X<br/>(9-79.87A<br/>(9-79.87A<br/>(9-79.87A<br/>(9-79.87A<br/>(9-79.87A)<br/>(9-79.87A)<br/>(9-79.77A)<br/>(9-79.77A)<br/>(9-77.77A)<br/>(9-77.77A)<br/>(9-77.77</td><td>98.679.00.7<br/>98.679.00.7<br/>98.7<br/>99.7<br/>99.7<br/>99.7<br/>99.7<br/>99.7<br/>99.7<br/>99</td><td>A200 A200<br/>(WE) 20<br/>20<br/>40</td><td>スポロ     電子     和目     和目     和     和</td><td>HOME 95.0<br/>2020-07-5<br/>2030-07-5<br/>-<br/>-<br/>-<br/>-<br/>-<br/>-<br/>-<br/>-<br/>-<br/>-<br/>-<br/>-<br/>-<br/>-<br/>-<br/>-<br/>-<br/>-</td><td>0<br/>4<br/>848<br/>848<br/>848<br/>848<br/>848<br/>848<br/>848<br/>848<br/>848</td><td>292<br/>8<br/>0<br/>0<br/>0</td><td>おり、パスフーチ支支<br/>会社・不可し、<br/>会社・不可し、<br/>会社・学校・の一、<br/>会社・学校・の一、<br/>会社・学校・の一、<br/>会社・学校・の一、<br/>会社・学校・の一、<br/>会社・学校・の一、<br/>会社・学校・の一、<br/>会社・学校・の一、<br/>会社・学校・の一、<br/>会社・学校・会社・学校・会社・<br/>会社・学校・会社・<br/>会社・学校・会社・<br/>会社・学校・会社・<br/>会社・学校・会社・<br/>会社・学校・会社・<br/>会社・<br/>会社・<br/>会社・<br/>会社・<br/>会社・<br/>会社・<br/>会社・</td><td></td></li></ul> | <b>承田旧</b>                                                                                                    |                                                                                                    |                                                                                                    | 9/190X<br>(9-79.87A<br>(9-79.87A<br>(9-79.87A<br>(9-79.87A<br>(9-79.87A)<br>(9-79.87A)<br>(9-79.77A)<br>(9-79.77A)<br>(9-77.77A)<br>(9-77.77A)<br>(9-77.77                                                                                                    | 98.679.00.7<br>98.679.00.7<br>98.7<br>99.7<br>99.7<br>99.7<br>99.7<br>99.7<br>99.7<br>99                                                                                                    | A200 A200<br>(WE) 20<br>20<br>40                                                                                                    | スポロ     電子     和目     和目     和     和                                                                                                    | HOME 95.0<br>2020-07-5<br>2030-07-5<br>-<br>-<br>-<br>-<br>-<br>-<br>-<br>-<br>-<br>-<br>-<br>-<br>-<br>-<br>-<br>-<br>-<br>-                                                                                                    | 0<br>4<br>848<br>848<br>848<br>848<br>848<br>848<br>848<br>848<br>848                                                                                                    | 292<br>8<br>0<br>0<br>0                                                                                   | おり、パスフーチ支支<br>会社・不可し、<br>会社・不可し、<br>会社・学校・の一、<br>会社・学校・の一、<br>会社・学校・の一、<br>会社・学校・の一、<br>会社・学校・の一、<br>会社・学校・の一、<br>会社・学校・の一、<br>会社・学校・の一、<br>会社・学校・の一、<br>会社・学校・会社・学校・会社・<br>会社・学校・会社・<br>会社・学校・会社・<br>会社・学校・会社・<br>会社・学校・会社・<br>会社・学校・会社・<br>会社・<br>会社・<br>会社・<br>会社・<br>会社・<br>会社・<br>会社・                                                                                                    |                      |
|              | 80.8 на.brt (<br>1 − 170 ) (на.<br>2.3.7761)       2.3.7761       2.3.7761       2.3.7761       2.3.7761       2.3.7761       2.3.7761       2.3.7761       2.3.7761       2.3.7761       2.3.7761       2.3.7761       2.3.7761       2.3.7761       2.3.7761       2.3.7761       2.3.7761       2.3.7761       2.3.7761       2.3.7761       2.3.7761       2.3.7761       2.3.7761       2.3.7761       2.3.7761       2.3.7761       2.3.7761       2.3.7761       2.3.7761       2.3.7761       3.3.7761       3.3.7761       3.3.7761       3.3.7761       3.3.7761       3.3.7761       3.3.7761       3.3.7761       3.3.7761       3.3.7761       3.3.7761       3.3.7761       3.3.77761       3.3.77761       3.3.77761       3.3.77761       3.3.77761       3.3.777777       3.3.77777777777       3.3.7777777777777777777777777777777777                                                                                                    | 8/10.0000<br>6/3-76<br>8/3-76<br>8/1746<br>6/24<br>6/24<br>6/24<br>6/24<br>6/24<br>6/24<br>6/24<br>6/                                                                                                    | 1 9 5 C                                                                                                    | <ul> <li>・出 (可登)</li> <li>・・・・・・・・・・・・・・・・・・・・・・・・・・・・・・・・・・・・</li></ul>                                                                                                    | <b>小川日</b><br>(1)<br>(1)<br>(1)<br>(1)<br>(1)<br>(1)<br>(1)<br>(1)<br>(1)<br>(1)                                                                                                    |                                                                                                    | (142) (16.3.7 × 37<br>(14890) (16.3.7 × 37<br>(14890) (16.3.7 × 37)<br>(14890) (16.3.7 × 37)<br>(16.3.7 × 37)<br>(16.3.7 × 37)<br>(17.3.7 × 37)<br>(17.3.7 × 37)<br>(17.3.7 × 37)<br>(17.3.7 × 37)<br>(17.3.7 × 37)<br>(17.3.7 × 37)<br>(17.3.7 × 37)<br>(17.3.7 × 37)<br>(17.3.7 × 37)<br>(17.3.7 × 37)<br>(17.3.7 × 37)<br>(17.3.7 × 37)<br>(17.3.7 × 37)                                                                                                    | 9/190X<br>(9-790X<br>(9-7907A<br>(9-7907A<br>(9-7907A)<br>(9-7907A))<br>(9-7907A)<br>(9-7907A)<br>(9-7907A)<br>(9-7907A)<br>(9-7907A))<br>(9-7907A)<br>(9-7907A))<br>(9-7907A)                                                                                                    | 明点中意元?                                                                                                    | A.B.B. A.B.B.<br>(1988)<br>120<br>120<br>120<br>120<br>120<br>120<br>120<br>120<br>120<br>120                                                                                                    | J.#0           N#1           N#1           N#2           N#2           N#2           N#2           N#2           N#2           N#2           N#3 <td>HOME 91.0<br/>2020-07-5<br/>203-07-5<br/>-<br/>-<br/>-<br/>-<br/>-<br/>-<br/>-<br/>-<br/>-<br/>-<br/>-<br/>-<br/>-<br/>-<br/>-<br/>-<br/>-<br/>-</td> <td>(今年一天 供息) 0<br/>4 5月 5月&lt;</td> <td>292<br/>8<br/>8<br/>8<br/>8<br/>8<br/>8<br/>8<br/>8<br/>8<br/>8<br/>8<br/>8<br/>8<br/>8<br/>8<br/>8<br/>8<br/>8</td> <td>日日 / ベスワーチ支支<br/>会話:ボーダー数<br/>会話:ボーダー数<br/>会話:大和数 日<br/>の<br/>会話:大和数 日<br/>の<br/>の<br/>の<br/>の<br/>の<br/>の<br/>の<br/>の<br/>の</td> <td></td>                                                                                                    | HOME 91.0<br>2020-07-5<br>203-07-5<br>-<br>-<br>-<br>-<br>-<br>-<br>-<br>-<br>-<br>-<br>-<br>-<br>-<br>-<br>-<br>-<br>-<br>-                                                                                                    | (今年一天 供息) 0<br>4 5月 5月<                                                                                                    | 292<br>8<br>8<br>8<br>8<br>8<br>8<br>8<br>8<br>8<br>8<br>8<br>8<br>8<br>8<br>8<br>8<br>8<br>8             | 日日 / ベスワーチ支支<br>会話:ボーダー数<br>会話:ボーダー数<br>会話:大和数 日<br>の<br>会話:大和数 日<br>の<br>の<br>の<br>の<br>の<br>の<br>の<br>の<br>の                                                                                                    |                      |
|              | ВЕВ. НАЛУ (<br>1-1700 ) (на.<br>20160607<br>ВО2020010<br>ВО2020010<br>ВО20200000<br>ВО2020000<br>ВО2020000<br>ВО2020000<br>ВО20200000<br>ВО2020000<br>ВО2020000<br>ВО2020000<br>ВО2020000<br>ВО2020000<br>ВО2020000<br>ВО2020000000000                                                                                                    | алар. (2000)<br>16 / 2 - 7% (<br>2007 / 2 - 7% (<br>2007 / 2 - 7% (<br>2007 / 2 - 7% (<br>2007 / 2 - 7% (<br>2007 / 2 - 7% (<br>2007 / 2 - 7% (<br>2007 / 2 - 7% (<br>2007 / 2 - 7% (<br>2007 / 2 - 7% (<br>2007 / 2 - 7% (<br>2007 / 2 - 7% (<br>2007 / 2 - 7% (<br>2007 / 2 - 7% (<br>2007 / 2 - 7% (<br>2 - 7% (<br>2 -                                                                                                    | 1 9 6 C                                                                                                    | <ul> <li>・日前登</li> <li>・・・・・・・・・・・・・・・・・・・・・・・・・・・・・・・・・・・・</li></ul>                                                                                                    | <b>小田田</b><br>(1)<br>(1)<br>(1)<br>(1)<br>(1)<br>(1)<br>(1)<br>(1)<br>(1)<br>(1)                                                                                                    |                                                                                                    | 1 ± X U 4                                                                                                    | 9-(10)X<br>(7-7)93A<br>(7-7)93A<br>(7-7)93                                                                                                    | <ul> <li>市政市支払行</li> <li>市政市支払行</li> <li>市政支払行</li> <li>市政支払行</li> <li>市政支払行</li></ul>    | AABR 1000<br>(NIR) 220<br>231<br>240<br>240<br>240                                                                                                    | J.MEI           MAII           MAII           MAII           MAII           MAII           MAII           MAII           MAII           MAII           MAII           MAII           MAII           MAII           MAII           MAII           MAII           MAII           MAIII           MAIII           MAIIII           MAIIIIIIIIIIIIIIIIIIIIIIIIIIIIIIIIIIII                                                                                                    | HOME 010<br>2003-47-4<br>2003-47-4<br>2003-47-4<br>2003-47-4<br>2<br>2003-47-4<br>2<br>2003-4<br>2003-4<br>2<br>2003-4<br>200-4<br>200- | (7年一元 代志)<br>0<br>4<br>新聞<br>二<br>二<br>同<br>日<br>一<br>二<br>一<br>二<br>(1)<br>二<br>二<br>(1)<br>二<br>二<br>(1)<br>二<br>二<br>(1)<br>二<br>(1)<br>(1)<br>(1)<br>(1)<br>(1)<br>(1)<br>(1)<br>(1)<br>(1)<br>(1) | 292<br>8<br>8<br>0<br>0<br>0                                                                              | 日11 /CL7ード主王<br>会社メーサー戦<br>会社メ目的193<br>会社メ目的193<br>会社大利戦(日)<br>会社大利戦(日)<br>会社大利(日)<br>会社大利(日)<br>会社大利                                                                                                    |                      |
|              | EEE HALPY (<br>1-150) [HAL<br>2016667<br>2020500<br>2020500 (<br>また) [HAL<br>2020507<br>2020500 (<br>また) [HAL<br>2020507<br>2020500 (<br>また) [HAL<br>2020507<br>202050<br>202050<br>20050<br>20050<br>20000<br>20000<br>20000<br>2000000<br>200000000                                                                                                    | алто. 10900<br>16 / 2-75. /<br>27 72. /<br>27 72. /<br>27 72. /<br>27 72. /<br>27 72. /<br>27 72 /<br>27 72 /<br>27 72 /<br>27 72 /<br>27 72 /                                                                                                    | (1962)<br>(1982)<br>(1982)<br>(1982)<br>(1982)<br>(1982)<br>(1983)<br>(1983)<br>(1 | <ul> <li>・出 (可登)</li> <li>・・・・・・・・・・・・・・・・・・・・・・・・・・・・・・・・・・・・</li></ul>                                                                                                    | <b>小田田</b>                                                                                                    |                                                                                                    |                                                                                                    | <ul> <li>энанала о а</li> <li>та</li> <li>та</li> <li>та</li> <li>та</li> <li>та</li> <li>та</li> </ul>                                                                                                    | <ul> <li>明点中東北了</li> <li>明点中東北了</li> <li>明点中東北丁</li> <li>明山市東北丁</li> <li>明山市東北丁</li></ul> | ABR ABR<br>(RE) 488<br>20<br>20<br>30<br>30<br>30<br>40<br>30<br>40<br>30<br>40<br>40<br>40<br>40<br>40<br>40<br>40<br>40<br>40<br>40<br>40<br>40<br>40                                                                                                    | 2.000<br>8.000<br>8.0000<br>8.0000<br>8.00000<br>8.00000<br>8.0000<br>8.00000<br>8.00000<br>8.00000<br>8.00000000                                                                                                    | HOME 010<br>2028-87-5<br>2028-87-5<br>-<br>-<br>-<br>-<br>-<br>-<br>-<br>-<br>-<br>-<br>-<br>-<br>-<br>-<br>-<br>-<br>-<br>-                                                                                                    | 0<br>4<br>8<br>8<br>8<br>8<br>8<br>8<br>8<br>8<br>8<br>8<br>8<br>8<br>8<br>8<br>8<br>8<br>8<br>8                                                                                                    | 2792<br>0<br>0<br>0<br>0<br>0<br>0                                                                        | RN パスワード支支 会社・ポーダー教 会社・スー教・(3) 会社・スー教・(3) 会社・大和教(3) 会社・大和教(3) <                                                                                                    |                      |
|              | EE HAIM  <br>1-150   HAI<br>2016607<br>R0020010   HAI<br>R0020010   HAI<br>R0020010   HAI<br>R0020010   HAI<br>R0020010   HAI<br>R002001   HAI<br>R002001   HAI                                                                                                    | аларана<br>аларана<br>ал                                                                                                    | 5 9 6 C                                                                                                    | <ul> <li>・</li> <li>・</li> <li>・<td><b>小田田田</b><br/>のし<br/>のし<br/>まーギー表<br/>う<br/>う<br/>う<br/>、<br/>ま<br/>キ<br/>・<br/>、<br/>、<br/>、<br/>、<br/>、<br/>、<br/>、<br/>、<br/>、<br/>、<br/>、<br/>、<br/>、</td><td></td><td></td><td><ul> <li>КАЛИЧЯ</li> <li>КАЛИЧЯ</li> <li>КОНКАТА О</li> <li>КОНКАТА О</li> <li>КОНКАТА О</li> <li>КОНКАТА О</li> </ul></td><td><ul> <li>明点の東京王子</li> <li>明点の東京王子</li> <li>明山山山山山山山山山山山山山山山山山山山山山山山山山山山山山山山山山山山山</li></ul></td><td>ALDE: ALDE<br/>(1910) 212<br/>212<br/>213<br/>214<br/>214<br/>214<br/>214<br/>214<br/>214<br/>214<br/>214<br/>214<br/>214</td><td>ABD           ABD           MAD           MAD</td><td>HOME 010<br/>2020-07-0<br/>-<br/>-<br/>-<br/>-<br/>-<br/>-<br/>-<br/>-<br/>-<br/>-<br/>-<br/>-<br/>-<br/>-<br/>-<br/>-<br/>-</td><td>(今日一支 代志)</td><td>2392<br/>8<br/>0<br/>0<br/>0<br/>0<br/>0<br/>0<br/>0<br/>0<br/>0<br/>0<br/>0<br/>0<br/>0<br/>0<br/>0<br/>0<br/>0<br/>0</td><td>おり /CL7ード支支<br/>会社メス和(5)<br/>会社メス和(5)<br/>会社メス和(5)<br/>会社メス和(5)<br/>会社の名称(5)<br/>会社の名称(5)<br/>会社の(</td><td></td></li></ul>                                                                                                    | <b>小田田田</b><br>のし<br>のし<br>まーギー表<br>う<br>う<br>う<br>、<br>ま<br>キ<br>・<br>、<br>、<br>、<br>、<br>、<br>、<br>、<br>、<br>、<br>、<br>、<br>、<br>、                                                                                                    |                                                                                                    |                                                                                                    | <ul> <li>КАЛИЧЯ</li> <li>КАЛИЧЯ</li> <li>КОНКАТА О</li> <li>КОНКАТА О</li> <li>КОНКАТА О</li> <li>КОНКАТА О</li> </ul>                                                                                                    | <ul> <li>明点の東京王子</li> <li>明点の東京王子</li> <li>明山山山山山山山山山山山山山山山山山山山山山山山山山山山山山山山山山山山山</li></ul>                                                                                                    | ALDE: ALDE<br>(1910) 212<br>212<br>213<br>214<br>214<br>214<br>214<br>214<br>214<br>214<br>214<br>214<br>214                                                                                                    | ABD           ABD           MAD           MAD                                                                                                    | HOME 010<br>2020-07-0<br>-<br>-<br>-<br>-<br>-<br>-<br>-<br>-<br>-<br>-<br>-<br>-<br>-<br>-<br>-<br>-<br>-                                                                                                    | (今日一支 代志)                                                                                                    | 2392<br>8<br>0<br>0<br>0<br>0<br>0<br>0<br>0<br>0<br>0<br>0<br>0<br>0<br>0<br>0<br>0<br>0<br>0<br>0       | おり /CL7ード支支<br>会社メス和(5)<br>会社メス和(5)<br>会社メス和(5)<br>会社メス和(5)<br>会社の名称(5)<br>会社の名称(5)<br>会社の(                                                                                                    |                      |
|              | ВЕВ. НАЛТ  <br>1-1700   НА.<br>20180607<br>R0020000   Н. Б.<br>20080607   Н. Б.<br>20080607   Н. Б.<br>200807   Н. Б.<br>200807   Н.                                                                                                    | ETSUB                                                                                                    | (1960)<br>(1960)<br>(1960)                                                                                                    | <ul> <li>・ 日 (可 会)</li> <li>・ 日 (可 会)</li> <li>・ 日 (</li></ul>                                                                                                    | <b>正子一覧</b>                                                                                                    |                                                                                                    | DASIS (100 Yes)<br>(100 Yes)<br>(100                                                                                                    | 9-(%2)X<br>(7-7)-93A<br>(2-7)-93A<br>(2                                                                                                    | 8.0.47 8.117                                                                                                    | ALBER 10 10 10 10 10 10 10 10 10 10 10 10 10                                                                                                    | J.ME           MARIA           MARIA <td>HOME 914</td> <td>(今日一支 代志)</td> <td>2392<br/>8<br/>0<br/>0<br/>0<br/>0<br/>0<br/>0<br/>0<br/>0<br/>0<br/>0<br/>0<br/>0<br/>0<br/>0<br/>0<br/>0<br/>0<br/>0</td> <td>RN /CL7ード支支<br/>会社メーサー数<br/>会社メス和(3)<br/>会社メス和(3)<br/>会社メス和(3)<br/>会社・編集<br/>の<br/>会社の名称(3)<br/>会社の名称(3)<br/>会社</td> <td></td>                                                                                              | HOME 914                                                                                                    | (今日一支 代志)                                                                                                    | 2392<br>8<br>0<br>0<br>0<br>0<br>0<br>0<br>0<br>0<br>0<br>0<br>0<br>0<br>0<br>0<br>0<br>0<br>0<br>0       | RN /CL7ード支支<br>会社メーサー数<br>会社メス和(3)<br>会社メス和(3)<br>会社メス和(3)<br>会社・編集<br>の<br>会社の名称(3)<br>会社の名称(3)<br>会社                                                                                                    |                      |
|              | EE HAN 1<br>700 (HA.<br>2000007 HK.<br>2000007 HK.<br>2000007 HK.<br>2000007 HK.<br>2000007 HK.<br>2000007 HK.<br>2000007 HK.<br>2000007 HK.<br>2000007 HK.<br>2000007 HK.<br>200007 HK.<br>200007 HK.                                                                                                    | 8750-574<br>1776<br>1776<br>1777<br>1777<br>17                                                                                                    |                                                                                                    | <ul> <li>・・・・・・・・・・・・・・・・・・・・・・・・・・・・・・・・・・・・</li></ul>                                                                                                    | <b>小川田田</b>                                                                                                    |                                                                                                    | 042) U.A.F.A.7                                                                                                    | 9/190X<br>9/190X<br>////////////////////////////////////                                                                                                    | あ 品の 本 記 の 、 、 、 、 、 、 、 、 、 、 、 、 、 、 、 、 、 、                                                                                                    | ALBER<br>(WEI)<br>22<br>33<br>43<br>33<br>36<br>34<br>40<br>40<br>40<br>40<br>40<br>40<br>40<br>40<br>40<br>40<br>40<br>40<br>40                                                                                                    | J.ME           NARI           NARI                                                                                                    | HOME 914                                                                                                    | (今年一天 代三)<br>0<br>4<br>4<br>二<br>二<br>二<br>二<br>二<br>二<br>二<br>二<br>二<br>二<br>二<br>二<br>二<br>二<br>二<br>二<br>二                                                                                                    | 2302<br>8<br>0<br>0<br>0<br>0<br>0<br>0<br>0<br>0<br>0<br>0<br>0<br>0<br>0<br>0<br>0<br>0<br>0<br>0       | 用用 /ベスフーチ支支<br>会話:ボーダー県<br>会話:ス市数(3)<br>会話:ス市数(3)<br>会話:ス市数(3)<br>の<br>の<br>会話:ス市数(3)<br>の<br>会話:ス市数(3)<br>の<br>会話:ス市数(3)<br>の<br>の<br>この<br>の<br>し<br>二の<br>つ<br>し<br>二の<br>つ<br>の<br>の<br>の<br>の<br>の<br>の<br>の<br>の<br>の<br>の<br>の<br>の<br>の                                                                                                    |                      |
|              | Ele Halori el Lori de Lori de Lor                                                                                                    | 8/10.0000<br>10/2-76<br>10/2-76<br>10/2-776<br>10/2-776<br>10/2-776<br>10/2-777<br>10/2-777<br>10/2-77                                                                                                    |                                                                                                    | <ul> <li>・・・・・・・・・・・・・・・・・・・・・・・・・・・・・・・・・・・・</li></ul>                                                                                                    | ず、田田<br>まーチーを<br>35<br>35<br>35<br>35<br>35<br>35<br>35<br>35<br>35<br>35                                                                                                    |                                                                                                    |                                                                                                    |                                                                                                    | あ品のまた。 下 、 、 、 、 、 、 、 、 、 、 、 、 、 、 、 、 、 、                                                                                                    | ALDE ALDE ALDE ALDE ALDE ALDE ALDE ALDE                                                                                                    | J.803           8.80           8.81           8.81           8.81           8.81           8.81           8.81           8.81           8.81           8.81           8.81           8.81           8.81           8.81           8.81           8.81           8.81           8.81           8.81           8.81           8.91           8.91           8.91           8.91           8.91           9.92           9.93           9.93           9.94           9.94           9.95           9.95           9.95           9.95           9.95           9.95           9.95           9.95           9.95           9.95           9.95           9.95           9.95           9.95           9.95           9.95           9.95           9.95           9.95                                                                                                    | HOME 914                                                                                                    | (今日一五 約二)                                                                                                    | 292<br>292<br>8<br>0<br>0<br>0<br>0<br>0<br>0<br>0<br>0<br>0<br>0<br>0<br>0<br>0<br>0<br>0<br>0<br>0<br>0 | おり / CU フーチまま                                                                                                    |                      |
|              | Halling and American American Amer                                                                                                    | алто, конос<br>16/3766 (<br>27306576<br>473-<br>475-<br>17306576<br>473-<br>17306576<br>17306576<br>17306577<br>173065777<br>17306577<br>173065                                                                                                    | S 9 S C<br>(1988): (1947) A →<br>(1988): (1947) A →<br>(1988): (1948): (1948):                                                                                                    | <ul> <li>・・・・・・・・・・・・・・・・・・・・・・・・・・・・・・・・・・・・</li></ul>                                                                                                    | <b>季天田</b> 旧                                                                                                    |                                                                                                    | 3 ± X U 4<br>(RAR11<br>(RAR11)<br>(RAR11<br>(RAR11)<br>(RAR11<br>(RAR11)<br>(RAR11)<br>(RAR11<br>(RAR11)<br>(RAR11)<br>(RAR11)<br>(RAR11)<br>(RAR11)<br>(RAR11)<br>(RAR11)<br>(RAR11)<br>(RAR11)<br>(RAR11 | <ul> <li>Валияя</li> <li>Валияя</li></ul>                                                                                                    | <ul> <li>株式市主にて</li> <li>株式市主にて</li> <li>株式市主にて</li> <li>株式市主にて</li> <li>株式市主にて</li> <li>株式市主にて</li> <li>株式市主にて</li> <li>株式市主にて</li> <li>株式市主にて</li> <li>株式市主にて</li> <li>株式市主にて</li> <li>株式市主にて</li> <li>株式市主にて</li> <li>株式市主にて</li> <li>株式市主に</li> <li>株式市主に</li> <li>株式市主に</li> <li>株式市主に</li> <li>株式市主に</li> <li>株式市主に</li> <li>株式市主に</li> <li>株式市主に</li> <li>株式市主に</li> <li>株式市主に</li> <li>株式市主に</li> <li>株式市主に</li> <li>株式市主に</li> <li>株式市主に</li> <li>株式市主に</li> <li>株式市主に</li> <li>株式市主に</li> <li>株式市主に</li> <li>株式市主</li> <li>株式市主</li> <li>株式市</li></ul>                                  | ALBER<br>122<br>123<br>124<br>124<br>124<br>124<br>124<br>124<br>124<br>124                                                                                                    | ABB 1           ABB 2           ABB 2 </td <td>HOME 913</td> <td>(今至一五 何点)</td> <td>292<br/>292<br/>0<br/>0<br/>0<br/>0<br/>0<br/>0<br/>0<br/>0<br/>0<br/>0<br/>0<br/>0<br/>0<br/>0<br/>0<br/>0</td> <td>用目 (CL7ーチ支王)<br/>生まえのです。<br/>生まえのです。<br/>生まえのです。<br/>たまえのです。<br/>たまえのです。<br/>たまえのです。<br/>たまたのです。<br/>たまたのでで、<br/>たまたのです。<br/>たまたのです。<br/>たまたのです。<br/>たまたので、<br/>たまたのです。<br/>たまたのです。<br/>たまたのです。<br/>たまたので、<br/>たまたので、<br/>たまでので、<br/>たまでので、<br/>たまたので、<br/>たまたので、<br/>たまたので、<br/>たまたので、<br/>たまたので、<br/>たまたので、<br/>たまたので、<br/>たまでので、<br/>たまたので、<br/>たまたので、<br/>たまたので、<br/>たまたので、<br/>たまたので、<br/>たまたので、<br/>たまたので、<br/>たまたので、<br/>たまたので、<br/>たまたので、<br/>たまたので、<br/>たまたので、<br/>たまたので、<br/>たまたので、<br/>たまたので、<br/>たまたので、<br/>たまたので、<br/>たまたので、<br/>たまでので、<br/>たまたので、<br/>たまたので、<br/>たまたので、<br/>たまたので、<br/>たまたので、<br/>たまたので、<br/>たまたので、<br/>たまでので、<br/>たまでので、<br/>たまでので、<br/>たまでので、<br/>たまたので、<br/>たまでので、<br/>たまでので、<br/>たまでのでので、<br/>たまでのでで、<br/>たまでのでで、<br/>たまでのでで、<br/>たまでので、<br/>たまでのでで、<br/>たまでのでで、<br/>たまでのでで、<br/>たまでのでで、<br/>たまでのでで</td> <td></td> | HOME 913                                                                                                    | (今至一五 何点)                                                                                                    | 292<br>292<br>0<br>0<br>0<br>0<br>0<br>0<br>0<br>0<br>0<br>0<br>0<br>0<br>0<br>0<br>0<br>0                | 用目 (CL7ーチ支王)<br>生まえのです。<br>生まえのです。<br>生まえのです。<br>たまえのです。<br>たまえのです。<br>たまえのです。<br>たまたのです。<br>たまたのでで、<br>たまたのです。<br>たまたのです。<br>たまたのです。<br>たまたので、<br>たまたのです。<br>たまたのです。<br>たまたのです。<br>たまたので、<br>たまたので、<br>たまでので、<br>たまでので、<br>たまたので、<br>たまたので、<br>たまたので、<br>たまたので、<br>たまたので、<br>たまたので、<br>たまたので、<br>たまでので、<br>たまたので、<br>たまたので、<br>たまたので、<br>たまたので、<br>たまたので、<br>たまたので、<br>たまたので、<br>たまたので、<br>たまたので、<br>たまたので、<br>たまたので、<br>たまたので、<br>たまたので、<br>たまたので、<br>たまたので、<br>たまたので、<br>たまたので、<br>たまたので、<br>たまでので、<br>たまたので、<br>たまたので、<br>たまたので、<br>たまたので、<br>たまたので、<br>たまたので、<br>たまたので、<br>たまでので、<br>たまでので、<br>たまでので、<br>たまでので、<br>たまたので、<br>たまでので、<br>たまでので、<br>たまでのでので、<br>たまでのでで、<br>たまでのでで、<br>たまでのでで、<br>たまでので、<br>たまでのでで、<br>たまでのでで、<br>たまでのでで、<br>たまでのでで、<br>たまでのでで                                                                                         |                      |
|              | E = 42.01   142.1     I = 1700   142.2     I = 1700   142.2    I = 1700   142.2    I = 1700   142.2    I = 1700   142.2    I = 1700   142.2    I = 1700                                                                                                    | 8/10.0000<br>10/2-760<br>2/1740<br>2/1740<br>2                                                                                                    | ∫ 9 (x)<br>(10000) (x)<br>(10000)                                                                                                    | <ul> <li>・・・・・・・・・・・・・・・・・・・・・・・・・・・・・・・・・・・・</li></ul>                                                                                                    | <b>小川田</b><br>本子<br>・<br>・<br>・<br>・<br>・<br>・<br>・<br>・<br>・<br>・<br>・<br>・<br>・                                                                                                    |                                                                                                    | 1 ± X U 4<br>(RAR11<br>(RAR11)<br>(RAR11<br>(RAR11)<br>(RAR11<br>(RAR11)<br>(RAR11)<br>(RAR11)<br>(RAR11)<br>(RAR11)<br>(RAR11)<br>(RAR11)<br>(RAR11)<br>(RAR11)<br>(RAR11)<br>(RAR11)<br>(RAR11)<br>(RAR11)<br>(RAR11)<br>(RAR11)<br>(RAR11)<br>(RAR11)<br>(RAR11)<br>(RAR11)<br>(RAR11)<br>(RAR11)<br>(RAR11)<br>(RAR11)<br>(RAR11)<br>(RAR11)<br>(RAR11)<br>(RAR11)<br>(RAR11     | <ul> <li>Валия</li> <li>Валия</li> <li< td=""><td><ul> <li>株式市北にア</li> <li>株式市北にア</li> <li>株式市北市北市北市北市北市北市北市北市北市北市北市北市北市北市北市北市北市北市北</li></ul></td><td>ALBE<br/>(000) ALBE<br/>(000) ALBE</td><td>J.RE           ARE           RA           RA</td><td>HOME 914</td><td>(今至一五 何点)</td><td>292<br/>292<br/>0<br/>0<br/>0<br/>0<br/>0<br/>0<br/>0<br/>0<br/>0<br/>0<br/>0<br/>0<br/>0<br/>0<br/>0<br/>0</td><td>用目 /CUフーチ支王<br/>主法・スーサー単 4<br/>本日 入田市(5)<br/>本市入田市(5)<br/>本市入田市(5)<br/>の<br/>主法・大田市(5)<br/>の<br/>主法・大田市(5)<br/>の<br/>主法・大田市(5)<br/>の<br/>主法・大田市(5)<br/>の<br/>主法・大田市(5)<br/>の<br/>し<br/>二<br/>1<br/>1<br/>1<br/>1<br/>1<br/>1<br/>1<br/>1<br/>1<br/>1<br/>1<br/>1<br/>1</td><td></td></li<></ul> | <ul> <li>株式市北にア</li> <li>株式市北にア</li> <li>株式市北市北市北市北市北市北市北市北市北市北市北市北市北市北市北市北市北市北市北</li></ul>                                               | ALBE<br>(000) ALBE<br>(000) ALBE                                                                                                    | J.RE           ARE           RA           RA                                                                                                    | HOME 914                                                                                                    | (今至一五 何点)                                                                                                    | 292<br>292<br>0<br>0<br>0<br>0<br>0<br>0<br>0<br>0<br>0<br>0<br>0<br>0<br>0<br>0<br>0<br>0                | 用目 /CUフーチ支王<br>主法・スーサー単 4<br>本日 入田市(5)<br>本市入田市(5)<br>本市入田市(5)<br>の<br>主法・大田市(5)<br>の<br>主法・大田市(5)<br>の<br>主法・大田市(5)<br>の<br>主法・大田市(5)<br>の<br>主法・大田市(5)<br>の<br>し<br>二<br>1<br>1<br>1<br>1<br>1<br>1<br>1<br>1<br>1<br>1<br>1<br>1<br>1                                                                                                    |                      |
|              | EE HAIM  <br>1-150   44,<br>1200607<br>2006007 HIG<br>2006007 HIG<br>2006000   = -<br>1   147 / 5,7<br>40<br>40<br>40<br>40<br>40<br>40<br>40<br>40<br>40<br>40                                                                                                    | 87508-474<br>1776<br>1776<br>1777<br>1777<br>1                                                                                                    | (1996)<br>(1996)<br>(1997)<br>(1997)                                                                                                    |                                                                                                    | <b>正子一般</b><br>35<br>37<br>36<br>37<br>37<br>36<br>37<br>37<br>36<br>37<br>37<br>37<br>37<br>37<br>37<br>37<br>37<br>37<br>37                                                                                                    |                                                                                                    |                                                                                                    | ************************************                                                                                                    | 0.0.07 00.07         0         0           0.0.07 00.07         0         0           0.0.07 00.07         0         0           0.0.07 00.07         0         0           0.00         0         0         0           0.00         0         0         0           0.00         0         0         0           0.00         0         0         0           0.00         0         0         0           0.00         0         0         0           0.00         0         0         0           0.00         0         0         0           0.00         0         0         0           0.00         0         0         0           0.00         0         0         0           0.00         0         0         0           0.00         0         0         0           0.00         0         0         0           0.00         0         0         0           0.00         0         0         0           0.00         0         0         0           0.00                                                                                                    | ALBE 1000<br>(1993) 1000<br>(1993) 10000<br>(1993) 1000<br>(1993) 1000<br>(1993) 1000<br>(1993) 1000<br>(1993) | J.MEI           MARIJ           MARIJ </td <td>HOME 01</td> <td>(今日一支 代志)</td> <td>2392<br/>2392<br/>8<br/>3<br/>4<br/>5<br/>5<br/>5<br/>5<br/>5<br/>5<br/>5<br/>5<br/>5<br/>5<br/>5<br/>5<br/>5</td> <td>田 /CU 7-F支王<br/>会社 ス 和 日 (1)<br/>会社 ス 和 日 (1)</td> <td></td>                                                                                                    | HOME 01                                                                                                    | (今日一支 代志)                                                                                                    | 2392<br>2392<br>8<br>3<br>4<br>5<br>5<br>5<br>5<br>5<br>5<br>5<br>5<br>5<br>5<br>5<br>5<br>5              | 田 /CU 7-F支王<br>会社 ス 和 日 (1)<br>会社 ス 和 日 (1)                                                                                                    |                      |
|              | Bill Hall Higher     Source And And And And And And And And And And                                                                                                    | 875. 0000<br>10.12-76.<br>10.12-76.<br>10.12-77.<br>10.12-77.                                                                                                    |                                                                                                    | <ul> <li>・・・・・・・・・・・・・・・・・・・・・・・・・・・・・・・・・・・・</li></ul>                                                                                                    | ままで、日本には、「「「」」」、 またで、「」」、 またで、「」、 またで、「」、 またで、 またで、 またで、 またで、 またで、 またで、 またで、 またで |                                                                                                    |                                                                                                    |                                                                                                    | <ul> <li>明治中北にア</li> <li>明治中北にア</li> <li>明治中北にア</li> <li>明治北市北</li> <li>明治北市北</li> <li>明治北市北</li> <li>明治北市北</li> <li>明治北市北</li> <li>明治北市北</li> <li>明治北市北</li> <li>明治北市北</li> <li>明治北市北</li> <li>明治北市北</li> </ul>                                                                                                    |                                                                                                    | J.RE           RA           RA                                                                                                    | HOME 914                                                                                                    | ウシーズ 利止<br>0<br>4<br>4<br>三月間<br>二月間<br>二月間<br>二月間<br>二月間<br>二月間<br>二月間<br>二月間<br>二月間<br>二月間<br>二                                                                                                    | 292<br>292<br>0<br>0<br>0<br>0<br>0<br>0<br>0<br>0<br>0<br>0<br>0<br>0<br>0<br>0<br>0<br>0                | RE (CU)-FEE<br>SELE-F-B<br>SELE-F-B<br>SELE-F<br>SELE-F<br>SELE<br>SELE |                      |
|              | EE HANT HANT AND AND AND AND AND AND AND AND AND AND                                                                                                    | 8750.0000<br>10/2-76<br>10/274<br>10/274<br>10                                                                                                    |                                                                                                    | <ul> <li>・・・・・・・・・・・・・・・・・・・・・・・・・・・・・・・・・・・・</li></ul>                                                                                                    | <b>本平田</b>                                                                                                    |                                                                                                    |                                                                                                    |                                                                                                    | 日本語のでは、「「「日本」」」                                                                                                    | ALDER<br>FORD<br>12<br>12<br>12<br>12<br>12<br>12<br>12<br>12<br>12<br>12                                                                                                    | 3.881           8.881           8.881           8.881           8.881           8.881           8.881           8.881           8.881           8.881           8.881           8.881           8.881           8.881           8.881           8.881           8.881           8.881           8.881           8.881           8.881           8.881           8.881           8.881           8.881           8.881           8.881           8.881           8.881           8.881           8.881           8.881           8.881           8.881           8.881           8.891           8.891           8.891           8.891           8.91           8.91           8.91           9.91           9.91           9.91           9.91           9.91           9.91           9.91 </td <td>HOME 91.0<br/>2020-87-5<br/>-<br/>-<br/>-<br/>-<br/>-<br/>-<br/>-<br/>-<br/>-<br/>-<br/>-<br/>-<br/>-<br/>-<br/>-<br/>-<br/>-<br/>-</td> <td>ウシーズ 4.01<br/>0<br/>4<br/>4<br/>5<br/>日本市<br/>5<br/>日本市<br/>5<br/>日本市<br/>5<br/>日本市<br/>5<br/>日本市<br/>5<br/>日本<br/>5<br/>日本</td> <td></td> <td></td> <td></td>                                                                                                    | HOME 91.0<br>2020-87-5<br>-<br>-<br>-<br>-<br>-<br>-<br>-<br>-<br>-<br>-<br>-<br>-<br>-<br>-<br>-<br>-<br>-<br>-                                                                                                    | ウシーズ 4.01<br>0<br>4<br>4<br>5<br>日本市<br>5<br>日本市<br>5<br>日本市<br>5<br>日本市<br>5<br>日本市<br>5<br>日本<br>5<br>日本                                                                                                    |                                                                                                    |                                                                                                    |                      |

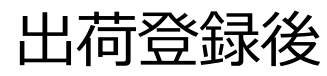

| 検急システムの         | A 180-1  | R出所(株式所)<br>D: Has.05 / 3 | D: 109001 / 新聞名: Jina<br>Lーザ名: Jina ユーザ05 | #アスト株品所         |          |                               |                                      |      |                    |                   |     |             |                 | HOME        | 8208-R              | 8488.414 | - RH /012-FRR  | 07771 848 B 82 |
|-----------------|----------|---------------------------|-------------------------------------------|-----------------|----------|-------------------------------|--------------------------------------|------|--------------------|-------------------|-----|-------------|-----------------|-------------|---------------------|----------|----------------|----------------|
| 入剂詳細            | 快品詳細     | 8 2.M                     |                                           |                 |          |                               | 92459                                |      | 9.0.13             | 087               |     |             |                 |             |                     |          |                | HOME           |
| _               |          |                           | _                                         |                 |          |                               |                                      |      |                    |                   |     |             |                 |             |                     |          |                |                |
| 82088           |          |                           |                                           |                 |          |                               |                                      |      |                    |                   |     |             |                 |             |                     |          |                | ÷              |
| 4.07.0          | ER.      |                           |                                           |                 |          | 44                            |                                      |      |                    |                   |     |             | 入例目             | 3020        | -07-10              |          | 含計オーダー数        | 300            |
| RENA.           | 102869   | 07                        |                                           |                 |          | アイテル名                         |                                      |      |                    |                   |     |             | 944.0           | 2020        | -07-14              |          | 合計入用数(例)       | 300            |
| 4.6             | 092022   | 19010                     |                                           |                 | プランド     | 092  ジルスチュアートライセンス 出来日 1920-0 |                                      |      |                    |                   |     |             | -07-29          |             | 合計入規数(編             | 301      |                |                |
| 7752-76         | 140000   | 1.81.0115                 | ホールディングス                                  |                 | 但入用      | (14800) NL/R>-//>P-P>1/PA     |                                      |      |                    |                   |     |             |                 |             |                     | 00.000   | 314            |                |
| 商社<br>(商社)(開発系) | 140060   | (sp06000) = = =           |                                           |                 |          |                               | 03680  Y- (第) レボシ・インターナショナル 合計A品類(第) |      |                    |                   |     |             |                 | h(H)        |                     |          | MARCHID.       | 300            |
| 7.8.5.80        | τ.       |                           |                                           |                 |          |                               |                                      |      |                    |                   |     |             | 80              |             |                     | 294      | MARCHINA       | 4              |
| 9->             | 01 : Jim | 0.257473                  | h                                         |                 |          | e .                           |                                      |      |                    |                   |     |             | 101A-84         | no <b>m</b> |                     | 297      | *****          | 242            |
| 883             |          |                           |                                           |                 |          | 246                           |                                      |      |                    |                   |     |             | *****           | town        |                     |          | <b>NO</b>      | 287            |
| 秋田橋             | 0-7-     | RED ASHIN                 | A HN-2870C 788+1.0r                       | nm)             |          | 14858                         |                                      |      |                    |                   |     |             | HD .            |             |                     |          | 合計出現数<br>(ASN) | ٥              |
| 8808            |          | 1-910                     | 8444.0                                    | H0. 2888        | 46       | ****                          |                                      |      |                    |                   |     |             | 1010.0.0        | 100         |                     | 4        |                |                |
|                 |          |                           |                                           |                 |          | 84(80)                        |                                      |      |                    |                   |     |             | _               | _           |                     |          |                |                |
|                 |          |                           |                                           |                 |          |                               |                                      |      |                    |                   |     |             |                 |             |                     |          |                |                |
| SKURR           |          |                           |                                           |                 |          |                               |                                      |      |                    |                   |     |             |                 |             |                     |          |                |                |
|                 | λÆ       |                           |                                           |                 |          | #1                            |                                      |      |                    |                   |     |             |                 |             | 58                  |          |                |                |
| SKU             | 94X      | 89-                       | 27-6                                      | ri-∋-× <b>0</b> | x-y-8 (1 | 周数 入用<br>(利数 (利用              | 0 0 0.000                            | -    | 94.0.00<br>(10.00) | 84.0.R<br>(758.0) | ABR | ABR<br>(BH) | 8-8-8<br>(1019) | 0.88        | 10.49 ML<br>(17.80) | UR<br>AS |                |                |
| 1               | 0        | ono                       | 7999                                      | 4547709490283   | 35       | 31                            | 35 558.85                            | 78   |                    | 35                | 3   | 32          | 35              | 3           | 0                   | 35       | 0 2825         |                |
| 2               | 2        | 010                       | 7919                                      | 4547709490290   | 40       | - 44                          | 48 55555                             | 78   |                    | 40                | 1   | 47          | 48              |             |                     | 40       | 0 289          | 1              |
| 3               | 4        | ono                       | 7999                                      | 4547709490306   | 37       | 22                            | 30                                   | 78   |                    | 17 -              |     | 36          | 38              |             |                     | 28       | 0              | 1              |
| 4               |          | 080                       | R=7h                                      | 4547709433235   | 54       | 5                             | 55                                   |      |                    | 54 -              |     | 53          | 55              |             |                     | 55       | 0 0.000        | 1              |
| 5               | 2        | 080                       | 11-74                                     | 4547709433242   | 73       | 21                            | 22                                   | 78   |                    | - 12              |     | 72          | 72              | 1           |                     | 72       | 0              | 1              |
|                 | 4        | 080                       | 11-74                                     | 4547709433259   | 53       | 51                            | 50                                   | 78   |                    | 13 -              |     | 62          | 49              | 1           |                     | 49       | 0              | 1              |
|                 |          |                           |                                           |                 |          |                               |                                      |      | _                  |                   | _   |             |                 |             |                     | 1        |                |                |
|                 |          |                           |                                           |                 | <u> </u> |                               |                                      |      |                    |                   |     |             |                 |             |                     |          |                |                |
| HOME            | ALCH-R   |                           |                                           |                 | 今回の      | )シスラ                          | 「ムでは出                                | 荷登録  | 禄ま                 | でを推               | ŧ奨  | として         | 「おりる            | ます。         |                     |          |                |                |
|                 |          |                           |                                           |                 |          |                               |                                      |      |                    |                   |     |             |                 |             |                     |          |                |                |
|                 |          |                           |                                           |                 | 出荷登      | 登録をすることで、入荷確定数が自動計算されます。      |                                      |      |                    |                   |     |             |                 |             |                     |          |                |                |
|                 |          |                           |                                           |                 |          |                               |                                      |      |                    |                   |     |             |                 |             |                     |          |                |                |
|                 |          |                           |                                           |                 | 入荷時      | もの数                           | 量チェック                                | 7と出荷 | <b>1時</b> (        | DA品               | 出花  | - 11        | B品类             | 泡で ス        | λ                   |          |                |                |
|                 |          |                           |                                           |                 |          | >×/                           | ±, ±,,                               |      |                    |                   |     |             |                 | ~ ~ ~ /     | •                   |          |                |                |

荷確定数としています。

※出荷登録することで入荷数2重チェックにも繋がります

## システム問い合わせ先

## 一般社団法人日本検品&情報基準協会(jiisa)

日本窓口:今泉

- Mail : info@jiisa.jp
- Japan: TEL 81-070-1260-5759

### <u>南通吉伊薩国際有限公司(jiisa-CHINA)</u>

- 日本語: 瀬戸東 恭廣
- 中国語:劉香
- Mail : jiisa-china@jiisa.jp
- China: TEL 86-138-1372-8002(瀬戸東) TEL 86-150-0629-8181(劉)